# ΟΔΗΓΟΣ ΧΡΗΣΗΣ ΔΙΑΔΙΚΤΥΑΚΗΣ ΠΥΛΗΣ

# Υπηρεσίες Ανθρώπινου Δυναμικού

**MMS Services** 

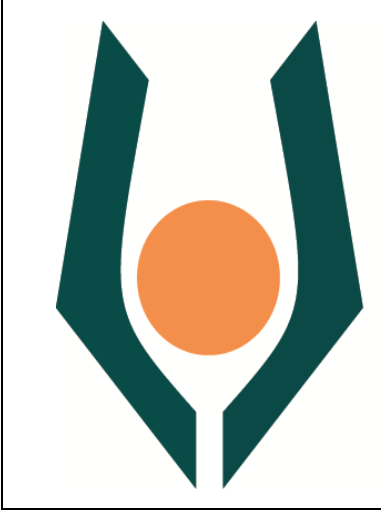

# ΑΝΟΙΚΤΟ ΠΑΝΕΠΙΣΤΗΜΙΟ ΚΥΠΡΟΥ

www.ouc.ac.cy

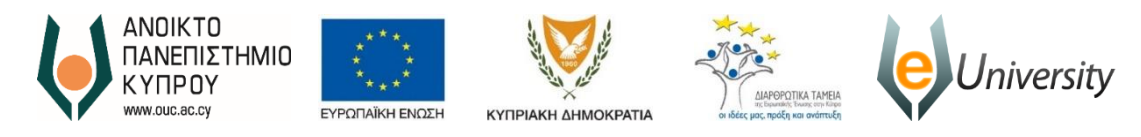

# Το έργο eUniversity συγχρηματοδοτείται από το Ευρωπαϊκό Ταμείο Περιφερειακής Ανάπτυξης (ΕΤΠΑ) και από Εθνικούς πόρους κατά την Προγραμματική Περίοδο 2007-2013

Έκδοση Ημερομηνία Αναθεώρησης Συγγραφέας

3 30/05/2018 Ανοικτό Πανεπιστήμιο Κύπρου

Ιδιοκτησία

Ανοικτό Πανεπιστήμιο Κύπρου

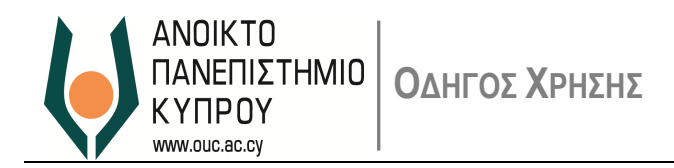

# Περιεχόμενα

| Περ | οιεχόμενα                                                                                                    | 0                    |
|-----|----------------------------------------------------------------------------------------------------|----------------------|
| 1.  | Εισαγωγή                                                                                                    | 1                    |
|     | Αρχική Οθόνη Σύνδεσης                                                                                           | 1                    |
|     | Αρχική Σύνδεση Χρήστη                                                                                           | 2                    |
| 2.  | Υπηρεσίες Ανθρώπινου Δυναμικού MMS – Υπεύθυνος Έγκρισης (Approver)                                              | 3                    |
| 3.  | Μενού Υπηρεσιών Ανθρώπινου Δυναμικού                                                                            | 4                    |
|     | Διαχείριση Αιτημάτων – Έγκριση Χρόνου Εργασίας<br>Ημερολόγιο<br>Ημερολόνιο Ομάδας                               | 4<br>6<br>7          |
|     | Λογαριασμοί Χρηστών<br>Αιτήσεις Άδειας                                                                          | 7<br>7               |
|     | Έγκριση/Απόρριψη Άδειας                                                                                         | 8                    |
|     | Έγκριση/Απόρριψη αιτήματος για μη κτύπημα κάρτας εισόδου/εξόδου (clock in/out)                                  | 10                   |
|     | Έγκριση αιτημάτων Τεκμηρίωσης Παρουσίας                                                                         | 11                   |
|     | Αλλαγή καθημερινού Προγράμματος Εργασίας (αλλαγή απογεύματος)<br>Ημερολόγιο Ομάδας<br>Λίστα Αιτημάτων<br>Σύνοψη | 13<br>14<br>15<br>16 |
|     | Αναφορές – Reports<br>Εκτύπωση/Αποθήκευση Αναφορών (reports)                                                    | 17<br>20             |
| 4.  | Επαναορισμός Κωδικού Πρόσβασης                                                                                  | 25                   |
| 5.  | Υποστήριξη Χρηστών                                                                                              | 25                   |

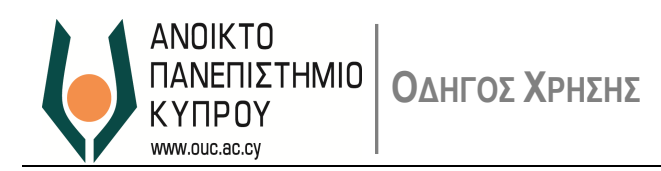

# 1. Εισαγωγή

1.1. Η Διαδικτυακή Πύλη του Ανοικτού Πανεπιστημίου Κύπρου (ΑΠΚυ) παρέχει διάφορες υπηρεσίες αυτοεξυπηρέτησης στην Ακαδημαϊκή Κοινότητα.

#### Αρχική Οθόνη Σύνδεσης

1.2. Η Διαδικτυακή Πύλη είναι διαθέσιμη μέσω της ιστοσελίδας <u>https://erp.ouc.ac.cy:5443/irj/portal</u>. Ο σύνδεσμος, σας προωθεί στην αρχική οθόνη σύνδεσης με το σύστημα, όπου ο χρήστης μπορεί να συνδεθεί ως χρήστης της Διαδικτυακής Πύλης (Εικόνα 1)

|                                                                                                    | Διαδικτυακή Πύλη                         |
|----------------------------------------------------------------------------------------------------|------------------------------------------|
| Η πρόσβαση στη Διαδικτυακή Πύλη του Πανεπιστημίου<br>είναι δυνατή με χρήση των στοιχείων πρόσβασης που<br>έχετε στο ηλεκτρονικό ταχυδρομείο του ΑΠΚΥ<br>User: Διεύθυνση ηλεκτρονικού ταχυδρομείου<br>Password: Ο ίδιος με τον κωδικό πρόσβασης<br>στο ηλεκτρονικό ταχυδρομείο του ΑΠΚΥ | User * Password * Log On                 |
| Nepade of Opma                                                                                                    | Copyright @ SAP AG, All Rights Reserved. |

Εικόνα 1

1.3. Σε περίπτωση που τα στοιχεία που καταχωρήσατε είναι λανθασμένα, το σύστημα θα σας δώσει τα ανάλογα μηνύματα λάθους.

1.4. Μπορείτε τώρα να συνδεθείτε στη Διαδικτυακή Πύλη του ΑΠΚυ.

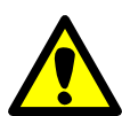

Η πρόσβαση στη Διαδικτυακή Πύλη είναι δυνατή με τη χρήση των στοιχείων πρόσβασης που έχετε στο ηλεκτρονικό ταχυδρομείο του ΑΠΚΥ. Βασική προϋπόθεση για να συνδεθείτε στη Διαδικτυακή Πύλη είναι να έχετε ήδη προβεί σε αλλαγή του κωδικού πρόσβασής σας από τον περασμένο Νοέμβριο, όταν είχαν σταλεί σχετικές οδηγίες από το Γραφείο Υποστήριξης Χρηστών. Αν δεν έχετε προβεί σε αλλαγή του κωδικού σας, παρακαλώ όπως προχωρήσετε στην αλλαγή ώστε να σας επιτραπεί η είσοδος στο σύστημα.

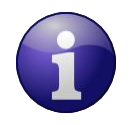

Επιλέξτε λογισμικό πλοήγησης **Chrome** Καταχωρήστε για **User:** την Διεύθυνση Ηλεκτρονικού Ταχυδρομείου που έχετε στο ΑΠΚΥ

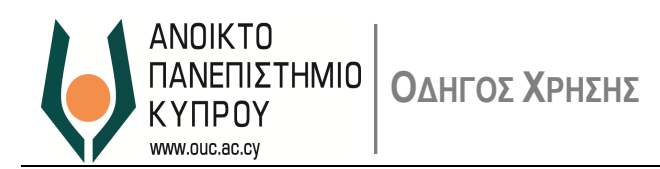

**Password:** τον κωδικό πρόσβασης που έχετε στο Ηλεκτρονικό Ταχυδρομείο στο ΑΠΚΥ.

#### Αρχική Σύνδεση Χρήστη

1.5. Χρησιμοποιώντας τα στοιχεία πρόσβασης, μπορείτε να συνδεθείτε στη Διαδικτυακή Πύλη του ΑΠΚυ. Αν τα στοιχεία πρόσβασης δεν είναι ορθά, το σύστημα θα σας δώσει μήνυμα λάθους.

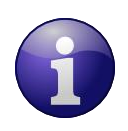

Αν δεν γνωρίζετε τον κωδικό πρόσβασης, παρακαλώ επικοινωνήστε με το *Γραφείο Υποστήριξης Χρηστών* μέσω ηλεκτρονικού ταχυδρομείου (<u>helpdesk@ouc.ac.cy</u>) ή μέσω τηλεφώνου (00357 22 411777).

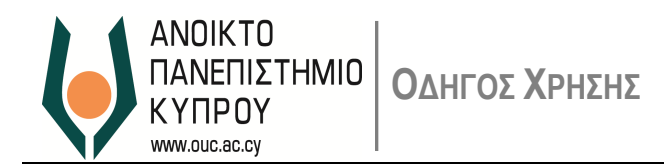

# 2. Υπηρεσίες Ανθρώπινου Δυναμικού MMS – Υπεύθυνος Έγκρισης (Approver)

2.1. Η Εικόνα 2 παρουσιάζει τις προσφερόμενες Υπηρεσίες Α.Δ. (Υπεύθυνος Έγκρισης) για έγκριση αιτημάτων.

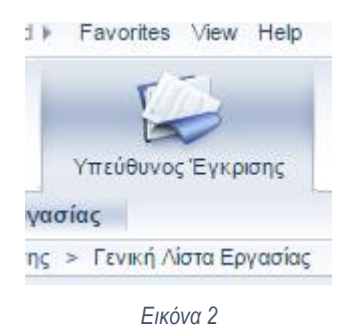

2.2. Στο πάνω δεξιό μέρος της οθόνης υπάρχει το μήνυμα καλωσορίσματος, το κουμπί '*Έξοδος από σύστημα*' (Εικόνα
 3) καθώς επίσης η δυνατότητα αλλαγής γλώσσας (Εικόνα 4).

| Ξύνοδος  | Εξοδος από σύστημα     |
|----------|------------------------|
| Καλωσήλθ | θατε: Andreas Georgiou |
|          | Εικόνα 3               |
|          |                        |
| _        | Εικόνα 4               |

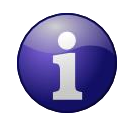

Επισημαίνεται ότι οποιαδήποτε στιγμή μπορείτε να αποσυνδεθείτε από τη Διαδικτυακή Πύλη και να συνεχίσετε αργότερα.

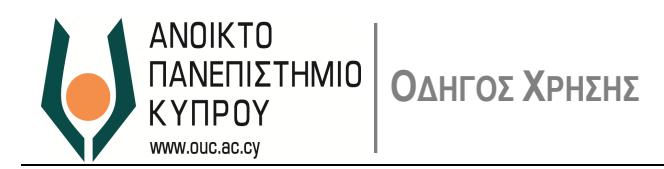

## 3. Μενού Υπηρεσιών Ανθρώπινου Δυναμικού

#### Διαχείριση Αιτημάτων – Έγκριση Χρόνου Εργασίας

Για τη διαχείριση αιτημάτων επιλέξτε την επιλογή 'Εργασίες'

| léo 👻          |                                                                                                    |
|----------------|----------------------------------------------------------------------------------------------------|
| ! Από          | Ημ/νία Αποσταλής                                                                                                    |
| Adonis Kapiris | Χθες                                                                                                    |
| Adonis Kapiris | 17 Μαρ 2017                                                                                                    |
| Adonis Kapiris | 16 Μαρ 2017                                                                                                    |
| Adonis Kapiris | 15 Μαρ 2017                                                                                                    |
| Adonis Kapiris | 15 Μαρ 2017                                                                                                    |
| Adonis Kapiris | 15 Μαρ 2017                                                                                                    |
| Adonis Kapiris | 15 Μαρ 2017                                                                                                    |
| Adonis Kapiris | 15 Μαρ 2017                                                                                                    |
| Adonis Kapiris | 15 Μαρ 2017                                                                                                    |
| Adonis Kapiris | 14 Μαρ 2017                                                                                                    |
|                | Iέο<br>I Από<br>Adonis Kapiris<br>Adonis Kapiris<br>Adonis Kapiris<br>Adonis Kapiris<br>Adonis Kapiris<br>Adonis Kapiris<br>Adonis Kapiris<br>Adonis Kapiris<br>Adonis Kapiris<br>Adonis Kapiris |

Εικόνα 5

Στην πιο πάνω οθόνη (Εικόνα 5) σας παρουσιάζεται κατάσταση αιτημάτων τα οποία έχουν αποσταλεί από το Προσωπικό και στα οποία καλείστε να εγκρίνετε ή να απορρίψετε.

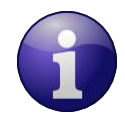

Επισημαίνεται ότι όταν αποστέλλεται ένα αίτημα, θα λαμβάνετε σχετικό μήνυμα στο υπηρεσιακό σας ηλεκτρονικό ταχυδρομείο.

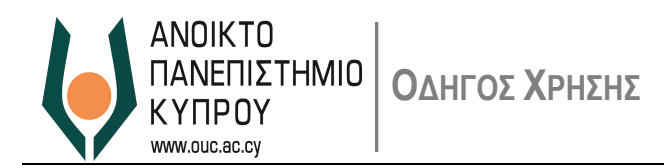

Επιλέγοντας ένα αίτημα θα εμφανιστεί η ακόλουθη οθόνη (Εικόνα 6)

| ιείσιμο 🥑 Εγκριση   🍇 Α                                                                 | πόρριψη 💽 Προηγοί                                                                                             | ύμενο Επόμενο 🕑 |            |                |                      |              |         |                | 2    |    |
|-----------------------------------------------------------------------------------------|----------------------------------------------------------------------------------------------------|-----------------|------------|----------------|----------------------|--------------|---------|----------------|------|----|
| r Hurseekéwe                                                                            | Ημεορλόμο Οιμάδας                                                                                             | Anugangur       | ú Voôurnu  | Αιτήσεις Αδεια |                      |              |         |                |      |    |
| Πμερολογιο                                                                              | Ημερολογίο Ομασας                                                                                             | γογαρίασμο      |            |                | S                    |              | ,       | 1              |      | 1- |
| Γύπος Αδειας                                                                            | Ημερομηνία Εν…                                                                                                | Χρόνος έναρξης  | Ημερ.Λήξης | Χρόνος         | Επεξεργαστής         | Κατάσταση Ε… | Ωρες α… | ΗμΑπουσ/Παρουσ |      | 4  |
| ιδεια Ανάπαυσης                                                                         | 25.07.2017                                                                                                    | 00:00:00        | 25.07.2017 | 00:00:00       | Ευστάθιος Μαυροθέρης | Αποστολή     | 7,00    |                | 1,00 |    |
| ime Off                                                                                 | 10.07.2017                                                                                                    | 07:30:00        | 10.07.2017 | 09:30:00       | Ευστάθιος Μαυροθέρης | Αποστολή     | 2,00    |                | 0,29 |    |
| Ιροσωπικοί Λόγοι                                                                        | 22.06.2017                                                                                                    | 07:30:00        | 22.06.2017 | 09:00:00       | Ευστάθιος Μαυροθέρης | Αποστολή     | 1,50    |                | 0,14 |    |
| δεια Ανάπαυσης                                                                          | 21.06.2017                                                                                                    | 00:00:00        | 21.06.2017 | 00:00:00       | Ευστάθιος Μαυροθέρης | Αποστολή     | 7,00    |                | 1,00 |    |
| δεια Ανάπαυσης                                                                          | 02.06.2017                                                                                                    | 00:00:00        | 02.06.2017 | 00:00:00       | Ευστάθιος Μαυροθέρης | Αποστολή     | 7,00    |                | 1,00 |    |
| ύπος Αδειας                                                                             |                                                                                                    |                 |            |                |                      |              |         |                |      |    |
| τύπος Αδειας<br>Τύπος Πότιας                                                            | ς Αδειας; Άδεια Ανάπ                                                                                          | ταυσης          |            |                |                      |              |         |                |      |    |
| Τύπος Αδειας<br>Τύπο Γίπα                                                               | ς Αδειας: [Άδεια Ανάπ<br>:ριγραφή: Άδεια Ανάπ                                                                 | rαυσης<br>αυσης |            |                |                      |              |         |                |      |    |
| Τύπος Αδειας<br>Τύπος Πάτας<br>Πε                                                       | ς Αδειας: (Άδεια Ανάπ<br>ριγραφή: Άδεια Ανάπ                                                                  | ιαυσης<br>αυσης |            |                |                      |              |         |                |      |    |
| Τύπος Αδειας<br>Τύπος Αδειας<br>Γύπα                                                    | ς Αδειας: (Άδεια Ανάπ<br>ριγραφή: Άδεια Ανάπ                                                                  | ταυσης<br>αυσης |            |                |                      |              |         |                |      |    |
| τύπος Αδειας<br>Τύπος Αδειας<br>Γένικά Δεδομένα                                         | ος Αδειας: (Άδεια Ανάπ<br>ριγραφή: Άδεια Ανάπ                                                                 | αυσης<br>αυσης  |            |                |                      |              |         |                |      |    |
| Τύπος Αδειας<br>Τύπος Αδειας<br>Γενικά Δεδομένα<br>Ημερομηνία                           | ις Αδειας: [Άδεια Ανάπ<br>ρηγραφή: Άδεια Ανάπ<br>Εναρξης: [21.03.2017                                         | ταυσης<br>αυσης |            |                |                      |              |         |                |      |    |
| Τύπος Αδειας<br>Τύπος Αδειας<br>Γενικά Δεδομένα<br>Ημερομηνία<br>Ημι                    | ις Αδειας: [Άδεια Ανάπ<br>ριγραφή: Άδεια Ανάπ<br>Εναρξης: [21.03.2017<br>[24.03.2017]<br>[24.03.2017]         | ταυσης<br>αυσης |            | 100            |                      |              |         |                |      |    |
| Τύπος Αδειας<br>Τύπος Αδειας<br>Γενικά Δεδομένα<br>Ημερομηνία<br>Ημι                    | ις Αδειας: [Άδεια Ανάπ<br>ριγραφή: Άδεια Ανάπ<br>Εναρξης: [21.03.2017<br>Γαρληξης: [21.03.2017<br>Παρουσ: [   | ταυσης<br>αυσης |            | 1,00           |                      |              |         |                |      |    |
| Τύπος Αδειας<br>Τύπος Αδειας<br>Γενικά Δεδομένα<br>Ημερομηνία<br>Ημαπουσι<br>ΤελευταίαΣ | ς Αδειας: [Άδεια Ανάπ<br>ρηγραφή: Άδεια Ανάπ<br>Εναρξης: [21.03.2017<br>[Ωρ./τήξης: [21.03.2017<br>[Παρουσ: ] | ταυσης<br>αυσης |            | 1,00           |                      |              |         |                |      |    |

Εικόνα 6

Στο πάνω μέρος της οθόνης εμφανίζεται ο τύπος της άδειας, ο αποστολέας/αιτητής, η ημερομηνία αιτήματος και η κατάσταση αιτήματος.

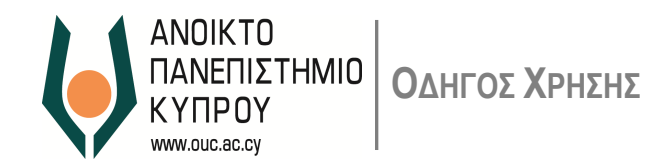

Η οθόνη της Έγκριση αιτημάτων χωρίζεται σε 4 ενότητες όπως εμφανίζονται ακολούθως (Εικόνα 7):

- 1. Ημερολόγιο
- 2. Ημερολόγιο Ομάδας
- 3. Λογαριασμοί Χρηστών
- 4. Αιτήσεις Άδειας

|   | · • · · · · | • •••• • • •      |                    |                 |
|---|-------------|-------------------|--------------------|-----------------|
|   |             |                   |                    |                 |
| • | Ημερολόγιο  | Ημερολόγιο Ομάδας | Λογαριασμοί Χρόνων | Αιτήσεις Αδειας |
|   |             |                   |                    |                 |
|   |             | _                 |                    |                 |

Εικόνα 7

#### <u>Ημερολόγιο</u>

Παρουσιάζει υπό τύπο ημερολογίου τα αιτήματα τα οποία έχουν υποβληθεί. Ο χρωματισμός παραπέμπει στην κατάσταση του αιτήματος.

| pι  | σ   | ηΆ       | δε    | Ia .  | Ava  | iпa | ava  | σης   |      |       |       |      |       |              | , 7   | ١ða | υvi   | <b>ις F</b> | (an  | πρι   | İς   |      | , 21.03.2017-21.03.2017, Νέο |    |   |
|-----|-----|----------|-------|-------|------|-----|------|-------|------|-------|-------|------|-------|--------------|-------|-----|-------|-------------|------|-------|------|------|------------------------------|----|---|
| σιμ | ю   | Ø        | Еүк   | ριση  | 4    | Aπ  | бррі | ψη    | ۲    | Προ   | ηγοι  | ύμεν | 0     | Eπ           | όμεν  | • • | )     |             |      |       |      |      |                              | 25 |   |
|     |     |          |       |       |      |     |      |       |      |       |       |      |       |              |       |     |       |             |      |       |      |      |                              |    |   |
|     | /   | Нμ       | ερο   | λόγι  | 0    | 1   | Ημε  | ερολά | όγιο | οΟμα  | ίδας  |      | V     | Λογ          | (αρια | σμο | ί Χρά | νων         |      |       | Απή  | σεις |                              |    |   |
| 2   |     | <u> </u> |       |       |      |     |      |       |      |       |       |      |       |              |       | -   | -     |             |      |       |      | -    |                              |    |   |
|     |     | lo hó:   | Md    | 0.710 | _    |     |      | 201   | 7    | -     | -     |      |       |              |       |     |       |             |      |       |      |      |                              |    | ٦ |
|     | Jop | JONII.   |       | pho   | •    |     | •    | 2011  | ·    | · ·   | Eφ    | αρμ  | ργη   |              |       |     |       |             |      |       |      |      |                              |    |   |
| 4   |     | м        | Ιάοτι | oc 20 | 017  |     |      |       |      | Απ    | οίλιο | c 20 | 17    |              |       |     |       | Máio        | c 20 | 17    |      |      |                              |    |   |
| 1   | Δ   | εΤρ      | Τε    | Πε    | Πα   | Σα  | Ku   |       | Δε   | Тρ    | Τε    | Пε   | Πα    | Σαι          | Ku    |     | ΔεΤ   | ρΤε         | Πε   | Пα    | Σα   | Ku   |                              |    |   |
| 9   | 2   | 7 28     | 1     | 2     | 3    | 4   | 5    | 13    | 27   | 28    | 29    | 30   | 31    | 1            | 2     | 18  | 1     | 2 3         | 4    | 5     | 6    | 7    |                              |    |   |
| 10  | 6   | 8 7      | 8     | 9     | 10   | 11  | 12   | 14    | 3    | 4     | 5     | 6    | 7     | 8            | 9     | 19  | 8     | 9 10        | 11   | 12    | 13   | 14   |                              |    |   |
| 11  | 1   | 3 14     | 15    | 16    | 17   | 18  | 19   | 15    | 10   | 11    | 12    | 13   | 14    | 15           | 16    | 20  | 15 1  | 6 17        | 18   | 19    | 20   | 21   |                              |    |   |
| 12  | 2   | 0 21     | 22    | 23    | 24   | 25  | 26   | 16    | 17   | 18    | 19    | 20   | 21    | 22           | 23    | 21  | 22 2  | 3 24        | 25   | 26    | 27   | 28   |                              |    |   |
| 13  | 2   | 7 28     | 29    | 30    | 31   | 1   | 2    | 17    | 24   | 25    | 26    | 27   | 28    | 29           | 30    | 22  | 29 3  | 0 31        | 1    | 2     | 3    | 4    |                              |    |   |
| 14  | 3   | 3 4      | 5     | 6     | 7    | 8   | 9    | 18    | 1    | 2     | 3     | 4    | 5     | 6            | 7     | 23  | 5     | 6 7         | 8    | 9     | 10   | 11   |                              |    |   |
|     |     |          |       |       |      |     |      |       |      |       |       |      |       |              |       |     |       |             |      |       |      |      |                              |    |   |
| 1   | λπο | ώv       | П     | ολλέ  | ςΚαπ | αχω | φίσ. |       | Απο  | οστοί | ſή    | A    | παιπή | <b>ίθη</b> κ | εΔю   | γρα | φή    | Mr          | Εργ  | (άσιμ | IN H | μέρα |                              |    |   |
| 1   | ٩рү | ICI.     |       |       |      |     |      |       |      |       |       |      |       |              |       |     |       |             |      |       |      |      |                              |    |   |

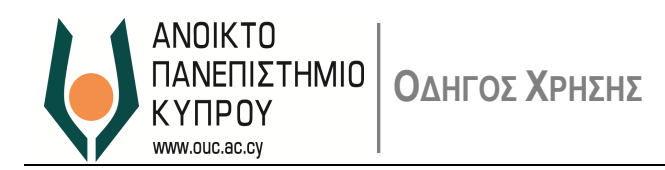

#### Ημερολόγιο Ομάδας

Παρουσιάζει το ημερολόγιο της ομάδας (Μονάδα/Υπηρεσία/Τομέας) στην οποία είναι μέλος ο αιτητής. Στην οθόνη αυτή (Εικόνα 9) ο Υπεύθυνος Έγκρισης μπορεί να δει την κατάσταση των μελών της ομάδας σε ότι αφορά τα αιτήματα τα οποία έχουν υποβληθεί ή εκκρεμούν για έγκριση.

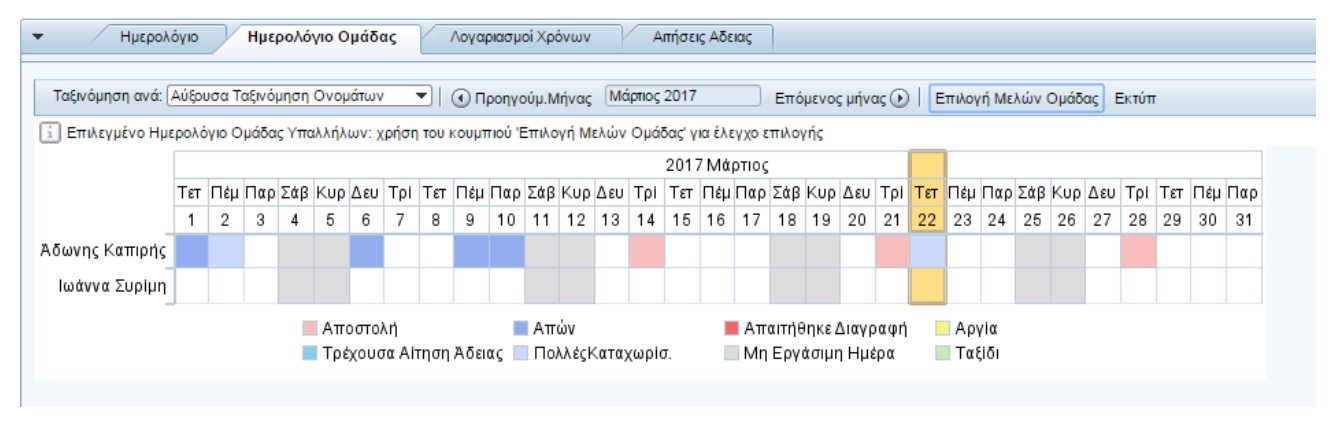

Εικόνα 9

#### <u>Λογαριασμοί Χρηστών</u>

Παρουσιάζει την κατάσταση σε ότι αφορά το όριο των αδειών, καθώς και τα υπόλοιπα των αδειών του αιτητή.

| Ημερο |                         |          |            |           |             |              |                  |                  |             |                  |               |              |              |  |  |
|-------|-------------------------|----------|------------|-----------|-------------|--------------|------------------|------------------|-------------|------------------|---------------|--------------|--------------|--|--|
| Λογαρ | Τύπος Άδειας/Απουσίας   | Από      | Εως        | Ημ.έναρξ. | Ημερ./\ήξης | Δικαίωμα     | Χρήση έως Σήμερα | Μελλοντική Αδεια | Απαπούμενο  | Προγραμματισμένο | Υπόλοιπο      | Υπόλοιπο     | Υπόλοιπο     |  |  |
| 90    | Ανάπαυσης               | 1/1/2017 | 31/12/2017 | 1/1/2017  | 31/12/2017  | 29,00 HMΈΡΕΣ | 3,43 HMΈΡΕΣ      | 2,00 HMΈΡΕΣ      | 0,00 HMΈΡΕΣ | 2,00 HMΈΡΕΣ      | 25,57 HMΈΡΕΣ  | 23,57 HMΈΡΕΣ | 23,57 HMΈΡΕΣ |  |  |
| 91    | Ασθεν. με Πιστοποιητικό | 1/1/2017 | 31/12/2017 | 1/1/2017  | 31/12/2017  | 26,00 HMΈΡΕΣ | 1,00 HMΈΡΕΣ      | 0,00 HMΈΡΕΣ      | 0,00 HMΈΡΕΣ | 0,00 HMΈΡΕΣ      | 25,00 HMΈΡΕΣ  | 25,00 HMΈΡΕΣ | 25,00 HMΈΡΕΣ |  |  |
| 92    | Ασθεν. χ. Πιστοποιητικό | 1/1/2017 | 31/12/2017 | 1/1/2017  | 31/12/2017  | 8,00 HMΈΡΕΣ  | 0,00 HMΈΡΕΣ      | 0,00 HMΈΡΕΣ      | 0,00 HMΈΡΕΣ | 0,00 HMΈΡΕΣ      | 8,00 HM EPEΣ  | 8,00 HMΈΡΕΣ  | 8,00 HM EPEΣ |  |  |
| 93    | Ασθένειας Τέκνου        | 1/1/2017 | 31/12/2017 | 1/1/2017  | 31/12/2017  | 8,00 HMΈΡΕΣ  | 0,00 HMΈΡΕΣ      | 0,00 HMΈΡΕΣ      | 0,00 HMΈΡΕΣ | 0,00 HMΈΡΕΣ      | 8,00 HMΈΡΕΣ   | 8,00 HMΈΡΕΣ  | 8,00 HMΈΡΕΣ  |  |  |
| 05    | Εκπαιδευτική            | 1/1/2017 | 31/12/2017 | 1/1/2017  | 31/12/2017  | 25,00 HMΈΡΕΣ | 2,00 HMΈΡΕΣ      | 1,00 HMΈΡΕΣ      | 0,00 HMΈΡΕΣ | 1,00 HMΈΡΕΣ      | 23,00 HM'EPEΣ | 22,00 HMΈΡΕΣ | 22,00 HMΈΡΕΣ |  |  |
| 94    | Time Off                | 1/1/2017 | 31/12/9999 | 1/1/2017  | 31/12/2017  | 8,00 ΩΡΕΣ    | 0,00 ΩΡΕΣ        | 0,00 ΩΡΕΣ        | 0,00 ΩΡΕΣ   | 0,00 ΩΡΕΣ        | 8,00 ΩΡΕΣ     | 8,00 ΩΡΕΣ    | 8,00 ΩΡΕΣ    |  |  |
| 98    | Προσωπικοί Λόγοι        | 1/1/2017 | 31/12/2017 | 1/1/2017  | 31/12/2017  | 12,00 ΩΡΕΣ   | 1,50 ΩΡΕΣ        | 0,00 ΩΡΕΣ        | 0,00 ΩΡΕΣ   | 0,00 ΩΡΕΣ        | 10,50 ΩΡΕΣ    | 10,50 ΩΡΕΣ   | 10,50 ΩΡΕΣ   |  |  |

Εικόνα 11

#### <u>Αιτήσεις Άδειας</u>

Παρουσιάζει αναλυτική κατάσταση των αιτημάτων αδειών (εγκεκριμένες και μη) του αιτητή.

| <ul> <li>Ημερολόγιο</li> </ul> | Ημερολόγιο Ομάδα | ις Λογαριασμα  | ί Χρόνων Αιτή | ήσεις Αδειας |                      |                    |               |                |    |
|--------------------------------|------------------|----------------|---------------|--------------|----------------------|--------------------|---------------|----------------|----|
| Τύπος Αδειας                   | Ημερομηνία Εναρ  | Χρόνος έναρξης | Ημερ.Λήξης    | Χρόνος λήξης | Επεξεργαστής         | Κατάσταση Εγγραφής | Ωρες απουσίας | ΗμΑπουσ/Παρουσ |    |
| Άδεια Ανάπαυσης                | 25.07.2017       | 00:00:00       | 25.07.2017    | 00:00:00     | Ευστάθιος Μαυροθέρης | Αποστολή           | 7,00          | 1,0            | 00 |
| Time Off                       | 10.07.2017       | 07:30:00       | 10.07.2017    | 09:30:00     | Ευστάθιος Μαυροθέρης | Αποστολή           | 2,00          | 0,:            | 29 |
| Προσωπικοί Λόγοι               | 22.06.2017       | 07:30:00       | 22.06.2017    | 09:00:00     | Ευστάθιος Μαυροθέρης | Αποστολή           | 1,50          | 0,             | 14 |
| Άδεια Ανάπαυσης                | 21.06.2017       | 00:00:00       | 21.06.2017    | 00:00:00     | Ευστάθιος Μαυροθέρης | Αποστολή           | 7,00          | 1,1            | 00 |
| Άδεια Ανάπαυσης                | 02.06.2017       | 00:00:00       | 02.06.2017    | 00:00:00     | Ευστάθιος Μαυροθέρης | Αποστολή           | 7,00          | 1,0            | 00 |

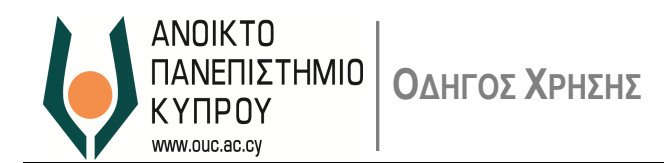

#### Έγκριση/Απόρριψη Άδειας

Για την Έγκριση/Απόρριψη άδειας σε οποιαδήποτε ενότητα από τις πιο πάνω, εμφανίζεται η ακόλουθη οθόνη (Εικόνα 11 – Λεπτομέρειες Άδειας), η οποία περιλαμβάνει τα στοιχεία του αιτήματος και δίνει τη δυνατότητα Έγκρισης η Απόρριψης.

Στο πεδίο 'Τελευταία Σημείωση' εμφανίζει σχόλια τα οποία έχει περιλάβει ο αιτητής.

Στο πεδίο **'Νέα Σημείωση'** μπορείτε επίσης να καταχωρήσετε τα δικά σας σχόλια. Τα σχόλια αυτά θα εμφανιστούν στη συνέχεια στο αίτημα του αιτητή.

| Εγκριση Άδεια Ανάπαυσης                                   | , Άδωνης Καπιρής                   | , 21.03.2017-21.03.2017, Νέο |
|-----------------------------------------------------------|------------------------------------|------------------------------|
| Κλείσιμο 🥑 Εγκριση 🦓 Απόρριψη 💽 Προηγού                   | μενο Επόμενο 🕥                     |                              |
| <ul> <li>Ημερολόγιο</li> <li>Ημερολόγιο Ομάδας</li> </ul> | Λογαριασμοί Χρόνων Αιτήσεις Αδειας |                              |
| ▼ Λεπτομέρειες Αδειας                                     |                                    |                              |
| Τύπος Αδειας                                              |                                    |                              |
| Τύπος Αδειας:                                             | Άδεια Ανάπαυσης                    |                              |
| Περιγραφή:                                                | Άδεια Ανάπαυσης                    |                              |
|                                                           |                                    |                              |
| Γενικά Δεδομένα                                           |                                    |                              |
| Ημερομηνία Εναρξης:                                       | 21.03.2017                         |                              |
| Ημερ.Λήξης:                                               | 21.03.2017                         |                              |
| ΗμΑπουσ/Παρουσ:                                           |                                    | 1,00                         |
| Tabauarin 5                                               |                                    | 7,00                         |
| τελευταιαζημείωση.                                        |                                    |                              |
|                                                           |                                    |                              |
|                                                           |                                    |                              |
| Νεα Σημειωση:                                             |                                    |                              |
|                                                           |                                    |                              |
|                                                           | L                                  | ]                            |
|                                                           |                                    |                              |
|                                                           |                                    |                              |

Εικόνα 11

Επιλέξτε Τύπο άδειας και αφού επιβεβαιώσετε τα στοιχεία της άδειας, μπορείτε να προχωρήσετε επιλέγοντας '*Έγκριση' η 'Απόρριψη'.* 

| Επιλέγοντας | τα κουμπιά | 🕢 Προηγούμ | ιενο Ετ<br>ή | τόμενο 🕑  | μπορείτε ν | να ανατρέξετε α | σε κάθε | ένα αίτημα | ι του αιτητή |
|-------------|------------|------------|--------------|-----------|------------|-----------------|---------|------------|--------------|
| ξεχωριστά.  |            |            |              |           |            |                 |         |            |              |
|             |            | •          |              |           | •          |                 |         |            |              |
|             | Κλείσιμο   | 🖉 Εγκριση  | 🍇 Απόρι      | οιψη 💽 Πρ | οηγούμενο  | Επόμενο 🕑       |         |            |              |

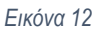

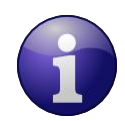

Επισημαίνεται ο τύπος άδειας που αφορά time-off και προσωπικούς λόγους υπολογίζονται σε ώρες. Οι υπόλοιπες κατηγορίες αδειών υπολογίζονται σε ημέρες.

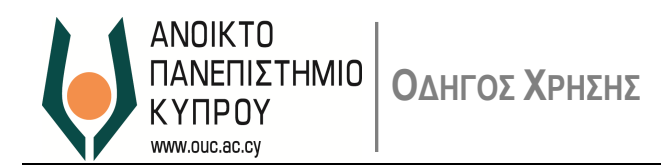

Για επιβεβαίωση της Έγκρισης ενός αιτήματος θα εμφανιστεί το ακόλουθο μήνυμα:

📝 Αίτηση άδειας εγκρίθηκε επιτυχώς

Για επιβεβαίωση της Απόρριψης ενός αιτήματος θα εμφανιστεί ακόλουθο μήνυμα:

📝 Αίτηση άδειας απορρίφθηκε επιτυχώς

Επιλέξτε Κλείσιμο για να κλείσετε το παράθυρο ή Επόμενο Ο για να κάνετε νέα έγκριση η απόρριψη.

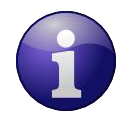

Επισημαίνεται ότι στις περιπτώσεις όπου θα καταχωρηθεί μέρος της άδειας, το σύστημα υπολογίζει το υπόλοιπο του χρόνου σε ποσοστό (επί τοις εκατό).

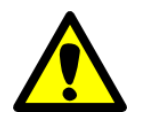

Με την έγκριση ή απόρριψη του αιτήματος, αποστέλλεται σχετικό μήνυμα μέσω ηλεκτρονικού ταχυδρομείου στον αιτητή.

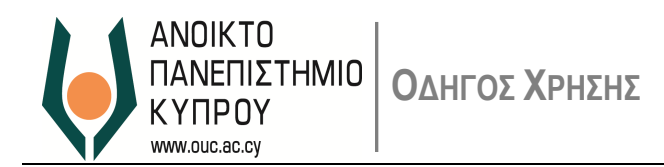

#### Έγκριση/Απόρριψη αιτήματος για μη κτύπημα κάρτας εισόδου/εξόδου (clock in/out)

Για την Έγκριση/Απόρριψη αιτήματος για μη κτύπημα κάρτας εισόδου/εξόδου, εμφανίζεται η ακόλουθη οθόνη, η οποία περιλαμβάνει τα στοιχεία του αιτήματος και δίνει τη δυνατότητα Έγκρισης ή Απόρριψης

|                                    | 3                   |                   | D                          | D                   | E                                | E               |                |        |                    |
|------------------------------------|---------------------|-------------------|----------------------------|---------------------|----------------------------------|-----------------|----------------|--------|--------------------|
| Αρχική Σελίδα Αυτοεξυπηρέ          | τηση Διευθυντή Υπ   | εύθυνος Έγκρισης  | Ωράριο Εργασίας            | Προσωπικές Πληροφορ | ίες Υπηρεσίες Ανθρώπινου Δυναμικ | ού Αγορά και Πρ | ιομήθεια       |        |                    |
| ενική Λίστα Εργασίας               |                     |                   |                            |                     |                                  |                 |                |        |                    |
| τεύθυνος Έγκρισης > Γενική Λίστα   | α Εργασίας          |                   |                            |                     |                                  |                 |                |        |                    |
| Προειδοποιήσεις Εργα               | σίες (1) Γνωστοπο   | οιήσεις Ανίχνευση | n                          |                     |                                  |                 |                |        |                    |
| Εμφάνιση: Νέες και Σε Εξέλιξη Ε    | εργασίες (1)        |                   | <ul> <li>Σύνολο</li> </ul> | •                   |                                  |                 |                |        |                    |
| Θέμα                               |                     |                   | ! Από                      |                     | Ημ/νία Αποστολής                 |                 | Προτεραιότητα  |        | ∂ Ημερομηνία ∧ηξης |
| <u>Έγκριση Ώρας Εισόδου/Εξόδου</u> |                     |                   | Adonis Kapi                | ris                 | Σήμερα                           |                 | Μεσαία         |        |                    |
|                                    |                     |                   |                            |                     |                                  |                 |                |        |                    |
|                                    |                     |                   |                            |                     |                                  |                 |                |        |                    |
|                                    |                     |                   |                            |                     |                                  |                 |                |        |                    |
|                                    |                     |                   |                            |                     |                                  |                 |                |        |                    |
|                                    |                     |                   |                            |                     |                                  |                 |                |        |                    |
|                                    |                     |                   |                            |                     |                                  |                 |                |        |                    |
|                                    |                     |                   |                            |                     |                                  |                 |                |        |                    |
|                                    |                     |                   |                            |                     |                                  |                 |                |        |                    |
|                                    |                     |                   |                            |                     |                                  |                 |                |        |                    |
| Έγκριση Ώρας Εισόδου/Εξό           | δου                 |                   |                            |                     |                                  |                 |                |        |                    |
| Ημ/νία Αποστολής:                  | Σήμερα από Adonis k | Kapiris           |                            |                     |                                  |                 | Προτεραιότητα: | Μεσαία |                    |
| Κατάσταση:                         | Σε Εξέλιξη          |                   |                            |                     |                                  |                 |                |        |                    |
|                                    |                     |                   |                            |                     |                                  |                 |                |        |                    |
|                                    |                     |                   |                            |                     |                                  |                 |                |        |                    |

Επιλέξτε το αίτημα/τα για έγκριση ή απόρριψη και στη συνέχεια επιλέξτε το ανάλογο κουμπί Έγκριση / Απόρριψη, όπως εμφανίζεται πιο κάτω

| Egodog ( Dorlocia ) |                   | Andenmoni oxud (Eyybol) | Hundbhudul )         |                       |         |            |          |          |
|---------------------|-------------------|-------------------------|----------------------|-----------------------|---------|------------|----------|----------|
| 🗓 ID ε Κατάσ.       | Ονομα Εργαζομένου | Κείμ.Γεγονοτ.Χρόνου     | Αιτία Απουσ./Παρουσ. | Σημείωση              | Αριθμός | Λογική ημε | Λογικός  | Δημιουρ  |
| 00505. SENT         | ΚΑΠΙΡΉΣ ΆΔΩΝΗΣ    | Χτύπημα κάρτας εξόδου   |                      | forgot my card        | 21      | 10.05.2018 | 14:30:00 | 00:00:00 |
| 005056 SENT         | ΚΑΠΙΡΉΣ ΆΔΩΝΗΣ    | Χτύπημα κάρτας εξόδου   |                      | jddj                  | 21      | 15.03.2018 | 14:45:00 | 00:00:00 |
| 005056 SENT         | ΚΑΠΙΡΉΣ ΆΔΩΝΗΣ    | Χτύπημα κάρτας εισόδου  |                      | forgot my card        | 21      | 15.03.2018 | 08:15:00 | 00:00:00 |
| 005056 SENT         | ΚΑΠΙΡΉΣ ΆΔΩΝΗΣ    | Χτύπημα κάρτας εξόδου   |                      | δεν κτυπήθηκε η κάρτα | 21      | 16.05.2018 | 16:00:00 | 00:00:00 |
| 005056 SENT         | ΚΑΠΙΡΉΣ ΆΔΩΝΗΣ    | Χτύπημα κάρτας εισόδου  |                      | forgot my card        | 21      | 16.02.2018 | 08:10:00 | 00:00:00 |
| 005056 SENT         | ΚΑΠΙΡΉΣ ΆΔΩΝΗΣ    | Χτύπημα κάρτας εισόδου  |                      | forgot my card        | 21      | 28.03.2018 | 08:15:00 | 00:00:00 |
| 005056 SENT         | ΚΑΠΙΡΗΣ ΆΔΩΝΗΣ    | Χτύπημα κάρτας εξόδου   |                      | hdjghdsfkih           | 21      | 28.03.2018 | 16:00:00 | 00:00:00 |
| 005056 SENT         | ΚΑΠΙΡΉΣ ΆΔΩΝΗΣ    | Χτύπημα κάρτας εισόδου  |                      | test                  | 21      | 07.06.2018 | 09:00:00 | 00:00:00 |
| 005056 SENT         | ΚΑΠΙΡΉΣ ΆΔΩΝΗΣ    | Χτύπημα κάρτας εισόδου  |                      | sdgjkdhgksdhg jkjh    | 21      | 08.05.2018 | 08:10:00 | 00:00:00 |
| 005056 SENT         | ΚΑΠΙΡΉΣ ΆΔΩΝΗΣ    | Χτύπημα κάρτας εξόδου   |                      | sidksdikgsdh          | 21      | 08.05.2018 | 14:40:00 | 00:00:00 |
| 005056 SENT         | ΚΑΠΙΡΉΣ ΆΔΩΝΗΣ    | Χτύπημα κάρτας εισόδου  |                      | test                  | 21      | 06.06.2018 | 09:00:00 | 00:00:00 |

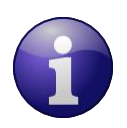

Επισημαίνεται ότι όταν αποστέλλεται ένα αίτημα, θα λαμβάνετε σχετικό μήνυμα στο υπηρεσιακό σας ηλεκτρονικό ταχυδρομείο.

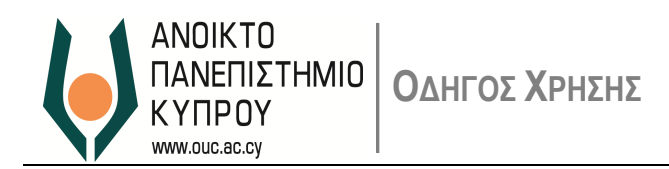

#### Έγκριση αιτημάτων Τεκμηρίωσης Παρουσίας

Για αιτήματα που αφορούν αιτιολόγηση παρουσίας για σκοπούς εκπαίδευσης, εξωτερικής εργασίας και επαγγελματικό ταξίδι οι σχετικές εγκρίσεις θα πρέπει να γίνουν μέσα από τον ακόλουθο σύνδεσμο της κατηγορίας

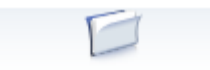

Αυτοεξυπηρέτηση Διευθυντή

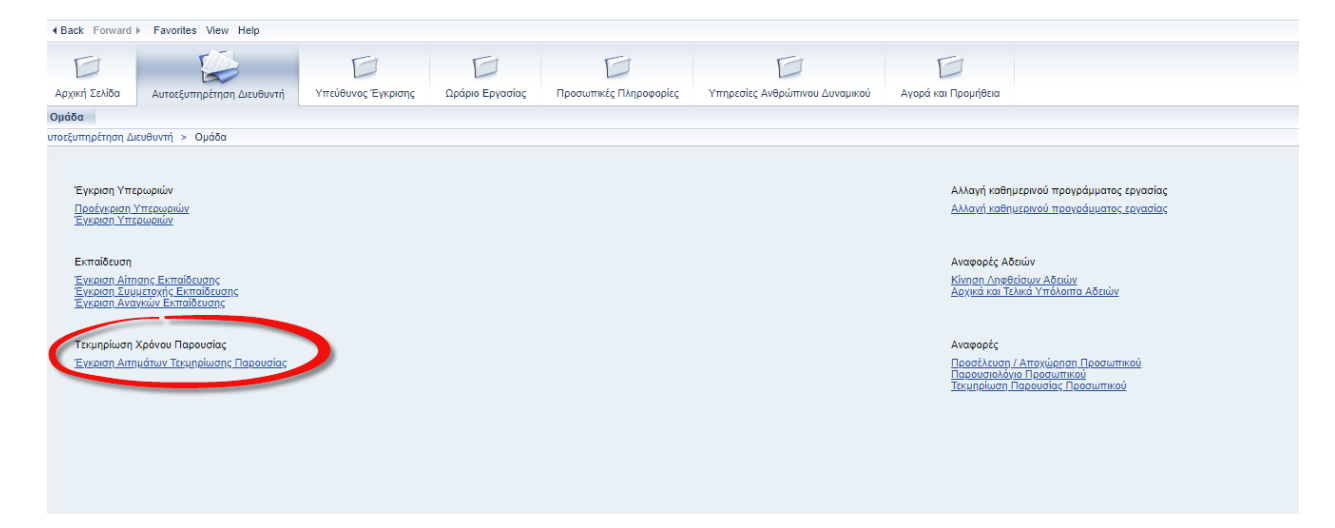

Επιλέγοντας το σύνδεσμο 'Έγκριση Αιτημάτων Τεκμηρίωσης Παρουσίας' ανοίγει το πιο κάτω παράθυρο, το οποίο περιλαμβάνει τα αιτήματα του προσωπικού στο οποίο προΐσταστε/συντονίζετε, που αφορούν 'Τεκμηρίωση Παρουσίας'.

| П | Ιροσωπικά Στοιχεία                                                               |          |  |
|---|----------------------------------------------------------------------------------|----------|--|
|   | Αρ.προσωπικού: 00000011                                                          |          |  |
| C | Ονοματεπώνυμο: Μαυροθέρης Ευστάθιος                                              |          |  |
|   | Αίτηση Τεκμηρίωσης Παρουσίας                                                     |          |  |
|   | σσ Εμφάνιση 🕹 Έγκριση 🍇 Απόρριψη                                                 |          |  |
|   | Ονοματεπώνυμο Τύπος Παρουσίας Ημ.έναρξ. Ημερ.Λήξης Ημέρες Κατάσταση Δημιουργήθηκ | ε στις 📥 |  |
| ( | Καπιρίς Άδωνης Εξωτερική Εργασία 13.06.2018 13.06.2018 1,00 Αποστολή 14.06.2018  |          |  |
|   |                                                                                  |          |  |
|   |                                                                                  |          |  |
|   |                                                                                  |          |  |
|   |                                                                                  |          |  |
|   |                                                                                  |          |  |
|   |                                                                                  |          |  |
|   |                                                                                  |          |  |
|   |                                                                                  |          |  |
|   |                                                                                  |          |  |
|   |                                                                                  |          |  |
|   |                                                                                  |          |  |
|   |                                                                                  |          |  |
|   |                                                                                  | -        |  |

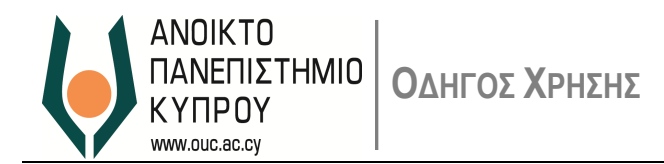

Για να γίνει παρουσίαση λεπτομερειών του αιτήματος επιλέξτε αρχικά το αίτημα και στη συνέχεια επιλέξτε το κουμπί Έμφάνιση'. Πριν την έγκριση/απόρριψη ενός αιτήματος μπορείτε να προσθέσετε σχόλια στο πεδίο 'Σημείωση Έγκριτή' για τα οποία επιθυμείτε να ενημερωθεί ο αιτητής.

| Αίτηση Τεκμηρίωσης | Παρουσίας         |  |
|--------------------|-------------------|--|
| Ονοματεπώνυμο:     | Καπιρής Άδωνης    |  |
| Τύπος Παρουσίας:   | Εξωτερική Εργασία |  |
| Ημ.έναρξ.:         | 13.06.2018        |  |
| Ημερ.Λήξης:        | 13.06.2018        |  |
| Ωρες παρουσ.:      | 7,00              |  |
| ΗμΑπουσ/Παρουσ:    | 1,00              |  |
| Σημείωση:          |                   |  |
| Σημείωση Εγκριτ    |                   |  |
| Έγκριση 🕻 🦓 Ατ     | τόρριψη           |  |
|                    |                   |  |

| 🗹 Το αίτημα έχει εγκριθεί                                                                |  |  |  |  |  |  |  |  |  |  |  |
|------------------------------------------------------------------------------------------|--|--|--|--|--|--|--|--|--|--|--|
| Προσωπικά Στοιχεία                                                                       |  |  |  |  |  |  |  |  |  |  |  |
| Αρ.προσωπικού: 00000011                                                                  |  |  |  |  |  |  |  |  |  |  |  |
| Ονοματεπώνυμο: Μαυροθέρης Ευστάθιος                                                      |  |  |  |  |  |  |  |  |  |  |  |
| Αίτηση Τεκμηρίωσης Παρουσίας                                                             |  |  |  |  |  |  |  |  |  |  |  |
| σσ' Εμφάνιση 🛛 🤯 Έγκριση 🖓 Απόρριψη                                                      |  |  |  |  |  |  |  |  |  |  |  |
| Ονοματεπώνυμο Τύπος Παρουσίας Ημ.έναρξ. Ημερ.Λήξης Ημέρες Κατάσταση Δημιουργήθηκε στις 🔄 |  |  |  |  |  |  |  |  |  |  |  |

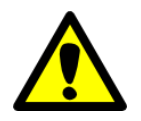

Με την έγκριση ή απόρριψη του αιτήματος αποστέλλεται σχετικό μήνυμα μέσω ηλεκτρονικού ταχυδρομείου στον αιτητή.

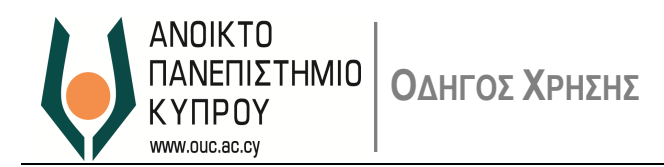

#### Αλλαγή καθημερινού Προγράμματος Εργασίας (αλλαγή απογεύματος)

Για Έγκριση/Απόρριψη που αφορά αλλαγή Απογεύματος Εργασίας, το αίτημα θα εμφανιστεί ως ακολούθως:

| 1110 | ούονος Εγκριστις > τενική πιστα Εργασίας                    |
|------|-------------------------------------------------------------|
|      | Προειδοποιήσεις Εργασίες (22 / 22) Γνωστοποιήσεις Ανίχνευση |
| E    | Εμφάνιση: [Νέες και Σε Εξέλιξη Εργασίες (22 / 22)           |
|      | Θέμα !                                                      |
|      | Αίτηση Αδειας του Άδωνης Καπιρής                            |
|      | Αίτηση Αδειας του Άδωνης Καπιρής                            |
|      | Αίτηση Αδειας του Άδωνης Καπιρής                            |
|      | Αίτηση Αδειας του Άδωνης Καπιρής                            |
|      | Άδωνης Καπιρής's Request Waiting for Approval               |
|      | Αίτηση Αδειας του Άδωνης Καπιρής                            |
|      | Αίτηση Αδειας του Άδωνης Καπιρής                            |
|      | Αίτηση Αδειας του Άδωνης Καπιρής                            |
|      | Αίτηση Αδειας του Άδωνης Καπιρής                            |
|      | Αίτηση Αδειας του Άδωνης Καπιρής                            |

Εικόνα 13

Επιλέγοντας το αίτημα θα εμφανιστεί η πιο κάτω οθόνη, η οποία χωρίζεται σε 3 ενότητες

| Ημερολόγια        | Ομάδας                                | Λίστα Αιτημά      | πων Σύ              | νοψη             |                 |       |       |       |   |
|-------------------|---------------------------------------|-------------------|---------------------|------------------|-----------------|-------|-------|-------|---|
| Ημερολόγιο Ομο    | άδας Λίστα Απημάτα                    | ων Σύνοψη         |                     |                  |                 |       |       |       |   |
| Προβολή: Weekly   | <ul> <li>Προβολή: 23.03.20</li> </ul> | 17 😨 Υποβολή Αίπη | σης   🕢 Προηγούμενο | Επόμενο 🕑 Εξαγωγ | γή σε Excel     |       |       |       |   |
| Αρ.Προσωπικού     | Όνομα                                 | 20Δευ             | 21Tpi               | 22Τετ            | 23Πέμ           | 24Παρ | 25Σάβ | 26Kup |   |
| 0000006           |                                       |                   |                     |                  |                 |       |       |       |   |
| 00000014          |                                       |                   |                     |                  |                 |       |       |       |   |
| 00000015          |                                       |                   |                     |                  |                 |       |       |       |   |
| 00000021          |                                       |                   | <u>Απόγευμα</u>     |                  | Κανονική βάρδια |       |       |       |   |
| 00000022          |                                       |                   |                     |                  |                 |       |       |       |   |
| 0000023           |                                       |                   |                     |                  |                 |       |       |       |   |
| 0000026           |                                       |                   |                     |                  |                 |       |       |       |   |
| 0000027           |                                       |                   |                     |                  |                 |       |       |       |   |
| 00000030          |                                       |                   |                     |                  |                 |       |       |       |   |
| 0000031           |                                       |                   |                     |                  |                 |       |       |       | - |
| Saved To be a     | pproved 📗 Approved 📕                  | Rejected          |                     |                  |                 |       |       |       |   |
| Ιροσωπικές Πληροφ | οορίες                                |                   |                     |                  |                 |       |       |       |   |
|                   | Αριθμός Προσωπικού:<br>Όνομα:         |                   |                     |                  |                 |       |       |       |   |

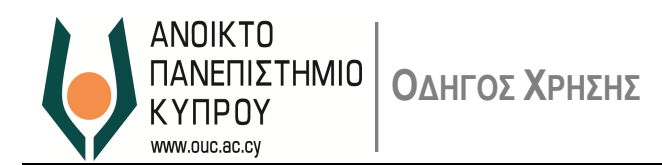

## Ημερολόγιο Ομάδας

Παρουσιάζει αναλυτική κατάσταση των αιτημάτων (αλλαγής καθημερινού προγράμματος εργασίας) των μελών της ομάδας σας

| Monitor Daily Work Schedule Change Requests of Team Members |                                                                                                    |                                                                                                    |                                                                                                    |                                                                                                    |  |  |  |  |  |  |
|-------------------------------------------------------------|----------------------------------------------------------------------------------------------------|----------------------------------------------------------------------------------------------------|----------------------------------------------------------------------------------------------------|----------------------------------------------------------------------------------------------------|--|--|--|--|--|--|
| δας Λίστα Απημάτυ                                           | υν Σύνοψη                                                                                                    |                                                                                                    |                                                                                                    |                                                                                                    |  |  |  |  |  |  |
| <ul> <li>Προβολή: 23.03.201</li> </ul>                      | 17 💼 Υποβολή Αίτης                                                                                            | σης 🛛 💽 Προηγούμενο                                                                                                    | Επόμενο 🕑 Εξαγω                                                                                                    | γή σε Excel                                                                                                    |  |  |  |  |  |  |
| Όνομα                                                       | 20Δευ                                                                                                    | 21Tpi                                                                                                    | 22Τετ                                                                                                    | 23Πέμ                                                                                                    |  |  |  |  |  |  |
|                                                             |                                                                                                    |                                                                                                    |                                                                                                    |                                                                                                    |  |  |  |  |  |  |
|                                                             |                                                                                                    |                                                                                                    |                                                                                                    |                                                                                                    |  |  |  |  |  |  |
|                                                             |                                                                                                    |                                                                                                    |                                                                                                    |                                                                                                    |  |  |  |  |  |  |
|                                                             |                                                                                                    | <u>Απόγευμα</u>                                                                                                    |                                                                                                    | <u>Κανονική βάρδια</u>                                                                                                    |  |  |  |  |  |  |
|                                                             |                                                                                                    |                                                                                                    |                                                                                                    |                                                                                                    |  |  |  |  |  |  |
|                                                             |                                                                                                    |                                                                                                    |                                                                                                    |                                                                                                    |  |  |  |  |  |  |
|                                                             |                                                                                                    |                                                                                                    |                                                                                                    |                                                                                                    |  |  |  |  |  |  |
|                                                             |                                                                                                    |                                                                                                    |                                                                                                    |                                                                                                    |  |  |  |  |  |  |
|                                                             |                                                                                                    |                                                                                                    |                                                                                                    |                                                                                                    |  |  |  |  |  |  |
|                                                             |                                                                                                    |                                                                                                    |                                                                                                    |                                                                                                    |  |  |  |  |  |  |
|                                                             | Change Reque         δας       Λίστα Απημάτυ         Προβολή:       (23.03.20)         Όνομα       (23.03.20) | Chedule Change Requests of Team Members         δας       Λίστα Αιτημάτων       Σύνοψη         Τροβολή:       [23.03.2017]       [2]       Υποβολή Αίτης         Όνομα       20Δευ       [2] | Chedule Change Requests of Team Members         δας       Λίστα Απημάτων       Σύνοψη         Προβολή:       23.03.2017       Υποβολή Αίτησης       ④ Προηγούμενο         Όνομα       20Δευ       21Τρί         Δπόγευμα       Απόγευμα         Ι       Ι       Ι         Ι       Ι       Ι       Ι         Ι       Ι       Ι       Ι         Ι       Ι       Ι       Ι         Ι       Ι       Ι       Ι         Ι       Ι       Ι       Ι         Ι       Ι       Ι       Ι       Ι         Ι       Ι       Ι       Ι       Ι         Ι       Ι       Ι       Ι       Ι         Ι       Ι       Ι       Ι       Ι         Ι       Ι       Ι       Ι       Ι       Ι         Ι       Ι       Ι       Ι       Ι       Ι       Ι         Ι       Ι       Ι       Ι       Ι       Ι       Ι       Ι         Ι       Ι       Ι       Ι       Ι       Ι       Ι       Ι       Ι       Ι       Ι       Ι         Ι | Chedule Change Requests of Team Members         δας       Λίστα Απημάτων       Σύνοψη         Προβολή:       23.03.2017       Τ       Υποβολή Αίπησης       ④       Προηγούμενο       Επόμενο        Εξαγω         Ονομα       20Δευ       21Τρί       22Τετ         Δπόγευμα       Απόγευμα       Απόγευμα |  |  |  |  |  |  |

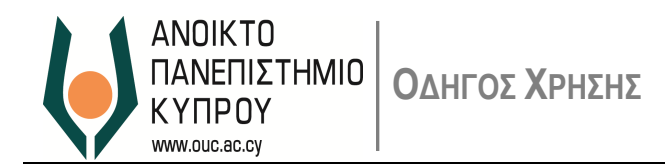

## <u>Λίστα Αιτημάτων</u>

Ημερολόγιο Ομάδος **Λίστα Αιτημάτων** Σύνοψη Κατάστοση: <u>Αθ</u>

| Παρουσιάζει αν | αλυτική κατάσταο | η με τα αιτήματο | α του αιτητή προς | Έγκριση/Απόρριψη |
|----------------|------------------|------------------|-------------------|------------------|
|                |                  |                  |                   |                  |

| ĸ | ατάσταση: ΑΙΙ      | •               |       |            |                                            |                                           |                       |                                               |                |
|---|--------------------|-----------------|-------|------------|--------------------------------------------|-------------------------------------------|-----------------------|-----------------------------------------------|----------------|
| Ē | Ημερομηνία Αίτησης | Αριθμ.Προσωπικ. | Όνομα | Ημερομηνία | Αλλαγή Ημερήσιου Προγράμματος Εργασίας Από | Αλλαγή Ημερήσιου Προγράμματος εργασίας σε | Αντικατάσταση Ημ/νίας | Αντικατάσταση Ημερήσιου Προγράμματος Εργασίας | Κατάσταση      |
|   | 17.11.2016         | 0000021         |       | 24.11.2016 | Απόγευμα                                   | Κανονική βάρδια                           | 25.11.2016            | Απόγευμα                                      | To Be Approved |
|   | 17.11.2016         | 00000021        |       | 25.11.2016 | Κανονική βάρδια                            | Απόγευμα                                  | 24.11.2016            | Κανονική βάρδια                               | To Be Approved |
|   | 19.12.2016         | 0000021         |       | 29.12.2016 | Απόγευμα                                   | Κανονική βάρδια                           | 28.12.2016            | Απόγευμα                                      | To Be Approved |
|   | 19.12.2016         | 00000021        |       | 28.12.2016 | Κανονική βάρδια                            | Απόγευμα                                  | 29.12.2016            | Κανονική βάρδια                               | To Be Approved |
|   | 19.01.2017         | 00000021        |       | 24.01.2017 | Κανονική βάρδια                            | Απόγευμα                                  | 26.01.2017            | Κανονική βάρδια                               | To Be Approved |
|   | 19.01.2017         | 0000021         |       | 26.01.2017 | Απόγευμα                                   | Κανονική βάρδια                           | 24.01.2017            | Απόγευμα                                      | To Be Approved |
|   | 17.02.2017         | 00000021        |       | 23.03.2017 | Απόγευμα                                   | Κανονική βάρδια                           | 21.03.2017            | Απόγευμα                                      | To Be Approved |
|   | 17.02.2017         | 0000021         |       | 21.03.2017 | Κανονική βάρδια                            | Απόγευμα                                  | 23.03.2017            | Κανονική βάρδια                               | To Be Approved |
|   | 20.02.2017         | 0000021         |       | 30.03.2017 | Απόγευμα                                   | Κανονική βάρδια                           | 28.03.2017            | Απόγευμα                                      | To Be Approved |
|   | 20.02.2017         | 00000021        |       | 28.03.2017 | Κανονική βάρδια                            | Απόγευμα                                  | 30.03.2017            | Κανονική βάρδια                               | To Be Approved |

Εικόνα 16

Μέσω της ενότητας αυτής μπορείτε να προχωρήσετε σε έγκριση/απόρριψη αιτήματος επιλέγοντας το αίτημα όπως εμφανίζεται στην ακόλουθη οθόνη και στη συνέχεια επιλέξτε ανάλογα

| ng                                                            | e Daily Work S     | Schedule I      | Line M | lanager    |                                            |                                           |                       |                                               |       |           |  |
|---------------------------------------------------------------|--------------------|-----------------|--------|------------|--------------------------------------------|-------------------------------------------|-----------------------|-----------------------------------------------|-------|-----------|--|
| › Approve ঝુ Reject 🖓 LSA Check 용가 문                          |                    |                 |        |            |                                            |                                           |                       |                                               |       |           |  |
|                                                               |                    |                 |        |            |                                            |                                           |                       |                                               |       |           |  |
| ▼ Monitor Daily Work Schedule Change Requests of Team Members |                    |                 |        |            |                                            |                                           |                       |                                               |       |           |  |
|                                                               | Ημερολόγιο Ομάδας  | Λίστα Αιτημ     | άτων   | Σύνοψη     |                                            |                                           |                       |                                               |       |           |  |
|                                                               |                    |                 |        |            |                                            |                                           |                       |                                               |       |           |  |
| K                                                             | ατάσταση: [ΑΙΙ     | •               |        |            |                                            |                                           |                       |                                               |       |           |  |
| Þ                                                             | Ημερομηνία Αίτησης | Αριθμ.Προσωπικ. | Όνομα  | Ημερομηνία | Αλλαγή Ημερήσιου Προγράμματος Εργασίας Από | Αλλαγή Ημερήσιου Προγράμματος εργασίας σε | Αντικατάσταση Ημ/νίας | Αντικατάσταση Ημερήσιου Προγράμματος Εργασίας | Κατά  | σταση     |  |
|                                                               | 17.11.2016         | 0000021         |        | 24.11.2016 | Απόγευμα                                   | Κανονική βάρδια                           | 25.11.2016            | Απόγευμα                                      | To Be | e Approve |  |
|                                                               | 17.11.2016         | 00000021        |        | 25.11.2016 | Κανονική βάρδια                            | Απόγευμα                                  | 24.11.2016            | Κανονική βάρδια                               | To Be | e Approve |  |
|                                                               | 19.12.2016         | 00000021        |        | 29.12.2016 | Απόγευμα                                   | Κανονική βάρδια                           | 28.12.2016            | Απόγευμα                                      | To Be | e Approve |  |
|                                                               | 19.12.2016         | 00000021        |        | 28.12.2016 | Κανονική βάρδια                            | Απόγευμα                                  | 29.12.2016            | Κανονική βάρδια                               | To Be | e Approve |  |
|                                                               | 19.01.2017         | 00000021        |        | 24.01.2017 | Κανονική βάρδια                            | Απόγευμα                                  | 26.01.2017            | Κανονική βάρδια                               | To Be | e Approve |  |
|                                                               | 19.01.2017         | 00000021        |        | 26.01.2017 | Απόγευμα                                   | Κανονική βάρδια                           | 24.01.2017            | Απόγευμα                                      | To Be | e Approve |  |
|                                                               | 17.02.2017         | 00000021        |        | 23.03.2017 | Απόγευμα                                   | Κανονική βάρδια                           | 21.03.2017            | Απόγευμα                                      | To Be | e Approve |  |
|                                                               | 17.02.2017         | 00000021        |        | 21.03.2017 | Κανονική βάρδια                            | Απόγευμα                                  | 23.03.2017            | Κανονική βάρδια                               | To Be | e Approve |  |
|                                                               | 20.02.2017         | 00000021        |        | 30.03.2017 | Απόγευμα                                   | Κανονική βάρδια                           | 28.03.2017            | Απόγευμα                                      | To Be | e Approve |  |
|                                                               | e                  |                 |        |            |                                            |                                           |                       |                                               |       |           |  |

Εικόνα 17

Στη συνέχεια θα εμφανιστεί η ανάλογη οθόνη για επιβεβαίωση

| Confirm App | orove Requests                       | Confirm Reje | ct Requests                         |
|-------------|--------------------------------------|--------------|-------------------------------------|
|             | Do you want to approve the requests? |              | Do you want to reject the requests? |
|             | OK Cancel                            |              | OK Cancel                           |

Εικόνα 18

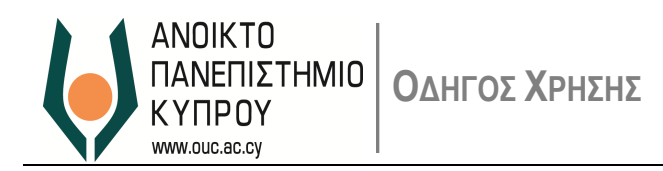

# <u>Σύνοψη</u>

Παρουσιάζει μια συνοπτική κατάσταση (εβδομαδιαία ή μηνιαία) με τις αλλαγές που έχουν γίνει σε ό,τι αφορά το χρόνο εργασίας του υπάλληλου

| <ul> <li>Monitor Daily Work Schedule Change Requests of Tea</li> </ul>                                    | Monitor Daily Work Schedule Change Requests of Team Members |       |       |       |       |       |       |       |       |       |       |  |  |  |
|----------------------------------------------------------------------------------------------------|-------------------------------------------------------------|-------|-------|-------|-------|-------|-------|-------|-------|-------|-------|--|--|--|
| Ημερολόγιο Ομόδας / Λίστα Απημάτων <b>Σύνοψη</b>                                                          |                                                             |       |       |       |       |       |       |       |       |       |       |  |  |  |
| Προβολή: Monthy 👻 Εμφάνιση: [Μάρπος 👻 ]2017 👻 Υποβολή Αίτησης   🕢 Προηγούμενο Επόμενο 🕟 Εξοιγωγή σε Excel |                                                             |       |       |       |       |       |       |       |       |       |       |  |  |  |
| Ημερήσιο Π Monthly χσίας                                                                                  | Τρέχων/Προγραμματισμένο                                     | 01Τετ | 02Πέμ | 03Παρ | 04Σάβ | 05Kup | 06Δευ | 07Τρί | 08TET | 09Πέμ | 10Παρ |  |  |  |
|                                                                                                    | Planned                                                     | 0     | 0     | 0     | 0     | 0     | 0     | 0     | 0     | 0     | 0     |  |  |  |
| Απόγευμα                                                                                                  | Current                                                     | 0     | 0     | 0     | 0     | 0     | 0     | 0     | 0     | 0     | 0     |  |  |  |
|                                                                                                    | Planned                                                     | 0     | 0     | 0     | 0     | 0     | 0     | 0     | 0     | 0     | 0     |  |  |  |
| Κανονική βάρδια                                                                                           | Current                                                     | 0     | 0     | 0     | 0     | 0     | 0     | 0     | 0     | 0     | 0     |  |  |  |
|                                                                                                    | Planned                                                     | 0     | 0     | 0     | 0     | 0     | 0     | 0     | 0     | 0     | 0     |  |  |  |
| •                                                                                                    |                                                             |       |       |       |       |       |       |       |       |       |       |  |  |  |

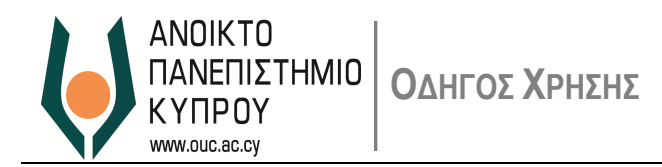

#### Αναφορές – Reports

Η Εικόνα 20 παρουσιάζει τις προσφερόμενες Υπηρεσίες Α.Δ. – Αυτοεξυπηρέτηση Διευθυντή (Manager Self-Service) για εγκρίσεις και πρόσβαση σε αναφορές που αφορούν το προσωπικό το οποίο διευθύνετε/συντονίζετε.

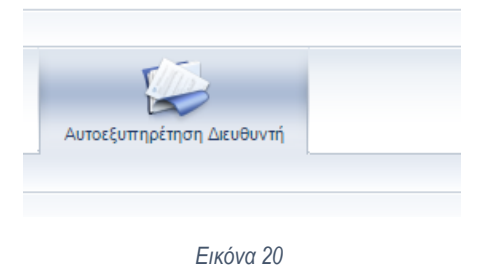

Επιλέγοντας τους πιο κάτω συνδέσμους (εικόνα 21) στην κατηγορία «άδειες (αναφορές)» μπορείτε να έχετε αναλυτική κατάσταση των ληφθείσων αδειών του προσωπικού της Μονάδας/Υπηρεσίας σας.

| E                                                 |                                    | E                              | D                   |
|---------------------------------------------------|------------------------------------|--------------------------------|---------------------|
| (πεύθυνος Έγκρισης                                | Αυτοεξυπηρέτηση Διευθυντή          | Υπηρεσίες Ανθρώπινου Δυναμικού | Αγορά και Προμήθεια |
| μάδα Γενική Λίστα Ι                               | Εργασίας                           |                                |                     |
| νεξυπηρέτηση Διευθυντι                            | ή > Ομάδα                          |                                |                     |
|                                                   |                                    |                                |                     |
| Έγκριση Υπερωριών                                 | v                                  |                                |                     |
| <u>Προέγκριση Υπερωγ</u><br>Ένκριση <u>Υπερωγ</u> | <u>ριών</u>                        |                                |                     |
|                                                   | ž                                  |                                |                     |
| Εκπαίδευση                                        |                                    |                                |                     |
| Έγκριση Αίτησης Εκ                                | παίδευσης                          |                                |                     |
| <u>Έγκριση Συμμετοχη</u>                          | ς <u>Εκπαίδευσης</u><br>κπαίδευσης |                                |                     |
|                                                   |                                    |                                |                     |
| Τεκμηρίωση Χρόνοι                                 | ι Παρουσίας                        |                                |                     |
| Έγκριση Αιτημάτων                                 | <u>Τεκμηρίωσης Παρουσίας</u>       |                                |                     |
|                                                   |                                    |                                |                     |

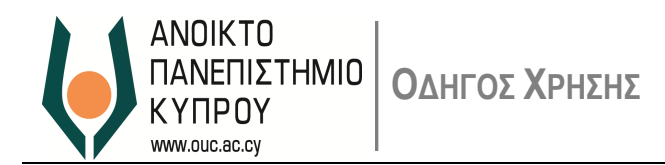

Στο σύνδεσμο *'κίνηση Ληφθείσων Αδειών'* (εικόνα 22) παρουσιάζει αναλυτική κατάσταση σε ότι αφορά στην κίνηση των ληφθείσων αδειών του Προσωπικού το οποίο διευθύνετε/συντονίζετε.

| Forward + Favorites           | a View Help                                                                                                    |                         |                          |            |                                                                                                    |              |                       |     |            |                |
|-------------------------------|----------------------------------------------------------------------------------------------------|-------------------------|--------------------------|------------|----------------------------------------------------------------------------------------------------|--------------|-----------------------|-----|------------|----------------|
| xover Manager                 | - New Help                                                                                                    |                         |                          |            |                                                                                                    |              |                       |     | Webcase    | Complex Street |
| xover Manager                 |                                                                                                    |                         |                          |            |                                                                                                    |              |                       |     | West offer | Stathis Maye   |
| xover Manager                 | 1100                                                                                                    | F                       | F                        |            |                                                                                                    |              |                       |     |            |                |
| interior interiorgen          | Call Canaliza Fre                                                                                                    | rdnuss HR Sall Sanira E | Durchasing and Drocurama | Int        |                                                                                                    |              |                       |     |            |                |
| A dark many of the same first | our ourse [                                                                                                    |                         | are named and internet   |            |                                                                                                    |              |                       |     |            |                |
| Car Secure > Team             |                                                                                                    |                         |                          |            |                                                                                                    |              |                       |     |            | 10             |
| Ser Serves > reall            |                                                                                                    |                         |                          |            |                                                                                                    |              |                       |     |            |                |
| ηση Αηφθείσων Αδεκίκ          | v                                                                                                    |                         |                          |            |                                                                                                    |              |                       |     |            |                |
| ΤΝΗΣΗ ΛΗΦ                     | DOFISON                                                                                                    | AAEION KATA             | ΕΙΔΟΣ ΔΔΕΙ               | ΤΑΣ        |                                                                                                    |              |                       |     |            |                |
|                               | Charles and the second second s |                         |                          | 100        |                                                                                                    |              |                       |     |            |                |
|                               |                                                                                                    |                         |                          |            |                                                                                                    |              |                       |     |            |                |
| φθείσα Άδεια                  |                                                                                                    |                         | -                        |            |                                                                                                    |              |                       |     |            |                |
|                               |                                                                                                    |                         | B                        |            |                                                                                                    |              |                       |     |            |                |
| UKOZ OPFANIZMOV O             | NOMA OPPANIZM                                                                                                    | ΥΠΟΠΕΡΙΟΧΗ ΠΡΟΣΩΠΙΚΟ.   | ONOMA YROREPIOX          | Τμήμα      | Turipa                                                                                                    | ΑΡΙΘΜΟ ΜΗΤΡΩ | ONOMATERIONYMO        |     |            |                |
| 9 A                           | TIKY Live                                                                                                    | 1100                    | ADMINISTRATION           | R/H.BIBA   | Πληροφορική, Τεχνολογίες & Βιβλιοθήκη                                                                                                    | 00000014     | Χάρης Μούσκος         |     |            |                |
| 2 A                           | DKY Live                                                                                                    | 1100                    | ADMINISTRATION           | N/H.BIBA   | Πληροφορική, Τεχνολογίες & Βιβλιοθήκη                                                                                                    | 00000014     | Χάρης Μούσκος         |     |            |                |
| A                             | CIKY Uve                                                                                                    | 1100                    | ADMINISTRATION           | RAH.BIBA   | Πληροφορική, Τεχνολογίες & Βιβλιοθήκη                                                                                                    | 00000014     | Χάρης Μούσκος         | 10  |            |                |
| A                             | OKY Live                                                                                                    | 1100                    | ADMINISTRATION           | M/H.BIBA   | Πληροφορική, Τεχνολογίες & Βιβλιοθήκη                                                                                                    | 00000014     | Χάρης Μούσκος         |     |            |                |
| 4                             | TKY Live                                                                                                    | 1100                    | ADMINISTRATION           | N/H.BIBA   | Πληροφορική, Τεχνολογίες & Βιβλιοθήκη                                                                                                    | 00000015     | Μιχάλης Επιφανίου     |     |            |                |
| A                             | UKL DVe                                                                                                    | 1100                    | ADMINISTRATION           | NVH.BIBA   | Πληροφορείη, Τεχνολογίες & Βιβλιοθήκη                                                                                                    | 00000015     | Μιχάλης Επιφανίου     | 100 |            |                |
|                               | CIRY LIVE                                                                                                    | 1100                    | ADMINISTRATION           | HVH.BIBA   | Пляророрка, Технолоувс в ырлюнска                                                                                                    | 00000015     | Μιχαλής Επιφανίου     |     |            |                |
|                               | CIRY LIVE                                                                                                    | 1100                    | ADMINISTRATION           | Diversion. | Thispopoper, Texnologies & Dipheory in                                                                                                    | 00000015     | Μιχάλης Επιφάνιου     |     |            |                |
|                               | DOCLAR                                                                                                    | 1100                    | ADMINISTRATION           | TIVH BIBA  | Thinpopoper, Texnologies & Behadener,                                                                                                    | 00000015     | Μεχαλης Επιφανίου     |     |            |                |
|                               | molitie                                                                                                    | 1100                    | ADMINISTRATION           | Ditte DIDA | The population of the state of the state of | 00000015     | Mix Children Children |     |            |                |
|                               | DEV LINE                                                                                                    | 1100                    | ADMINISTRATION           | CAH BIBA   | Disconcert Trusteric & Bilindian                                                                                                    | 00000021     | Mount Komple          |     |            |                |
|                               | CITY LINE                                                                                                    | 1100                    | ADAMASTRATION            | CAM DIDA   | Disconcert Trushmire & Billingfire                                                                                                    | 00000021     | Mounty Nampic         |     |            |                |
|                               | DKY Live                                                                                                    | 1100                    | ADMINISTRATION           | D/H BIBA   | Glancepoperi, Tryvolavirc & Bélandring                                                                                                    | 00000021     | Abuver: Komańc        |     |            |                |
|                               | OKY Live                                                                                                    | 1100                    | ADMINISTRATION           | DAH BIBA   | Discoport Trypiquit: & BEXeBrin                                                                                                    | 00000021     | βάωνης Καπιρής        |     |            |                |
|                               | OKY Live                                                                                                    | 1100                    | ADMINISTRATION           | DAH BIBA   | Danopport, Tryphovirc & Belaphing                                                                                                    | 00000021     | Βδιαντις Καπαρίς      |     |            |                |
| A A                           | OKY Live                                                                                                    | 1100                    | ADMINISTRATION           | DVH BIBA   | Dispopoperit. Texyologiec & BellioBrian                                                                                                    | 00000021     | Αδωντις Καπερής       |     |            |                |
| A                             | OKY Live                                                                                                    | 1100                    | ADMINISTRATION           | MAH.BIBA   | Πληροφορική, Τεχνολογίες & Βιβλιοθήκη                                                                                                    | 00000021     | Αδωνης Καπιρής        |     |            |                |
| A                             | TKY Live                                                                                                    | 1100                    | ADMINISTRATION           | N/H.BIBA   | Πληροφορική, Τεχνολογίες & Βιβλιοθήκη                                                                                                    | 00000021     | Αδωνης Καπιρής        |     |            |                |
| . A                           | OKY Live                                                                                                    | 1100                    | ADMINISTRATION           | R/H.BIBA   | Πληροφορική, Τεχνολογίες & Βιβλιοθήκη                                                                                                    | 00000021     | Αδωνης Καπιρής        |     |            |                |
| A                             | OKY Live                                                                                                    | 1100                    | ADMINISTRATION           | N/H.BIBA   | Πληροφορική, Τεχνολογίες & Βιβλιοθήκη                                                                                                    | 00000021     | Αδωνης Κατιρής        |     |            |                |
| A N                           | TRY Live                                                                                                    | 1100                    | ADMINISTRATION           | TAN BIBA   | Πληροφορική, Τεχνολογίες & Βιβλιοθήκη                                                                                                    | 00000021     | Αδωνης Κατηρής        |     |            |                |
| D AI                          | OKY Live                                                                                                    | 1100                    | ADMINISTRATION           | MAH.BIBA   | Πληροφορική, Τεχνολογίες & Βιβλιοθήκη                                                                                                    | 00000021     | Άδωνης Καταρής        |     |            |                |
|                               |                                                                                                    |                         |                          |            |                                                                                                    |              |                       |     |            |                |
|                               |                                                                                                    |                         |                          |            |                                                                                                    |              |                       |     |            |                |
|                               |                                                                                                    |                         |                          |            | SAP                                                                                                    |              |                       |     |            |                |

Εικόνα 22

Στο σύνδεσμο '*Αρχικά και Τελικά Υπόλοιπα Αδειών*' (εικόνα 23) παρουσιάζει συγκεντρωτική κατάσταση των υπολοίπων των αδειών του Προσωπικού το οποίο διευθύνετε/συντονίζετε.

| eam Absence Balances           |                |                |       |           |                                          |   |
|--------------------------------|----------------|----------------|-------|-----------|------------------------------------------|---|
| Αρχικά και Τελικ               | ά Υπό,         | λοιπα Αδε      | ιών   |           |                                          |   |
| TA                             |                |                |       |           |                                          |   |
| Αονικά και τελικά μπόλοιπα αδε | ιών (νια το έτ | oc2017)        |       |           |                                          |   |
|                                |                |                |       | <b>F</b>  |                                          |   |
| Ονοματεπώνυμο                  | Subarea        | P.subarea text | ESgrp | Τμημα     | Τμήμα                                    | M |
| Μαυροθέρης Ευστάθιος           | 1100           | ADMINISTRATION | Y1    | ΠΛΗ.ΒΙΒΛ. | Πληροφορική, Τεχνολογίες & Βιβλιοθήκη    |   |
| Επιφανίου Μιχάλης              | 1100           | ADMINISTRATION | Y1    | ΠΛΗ.ΒΙΒΛ. | Πληροφορική, Τεχνολογίες & Βιβλιοθήκη    |   |
| Καπιρής Άδωνης                 | 1100           | ADMINISTRATION | Y1    | ∏∧H.BIB∧. | Πληροφορική, Τεχνολογίες & Βιβλιοθήκη    |   |
| Συρίμη Ιωάννα                  | 1100           | ADMINISTRATION | Y1    | ΠΛΗ.ΒΙΒΛ. | Πληροφορική, Τεχνολογίες & Βιβλιοθήκη    |   |
| Μαϊφόσιης Κυριάκος             | 1100           | ADMINISTRATION | Y1    | ΠΛΗ.ΒΙΒΛ. | Πληροφορική, Τεχνολογίες & Βιβλιοθήκη    |   |
| Μούσκος Χάρης                  | 1100           | ADMINISTRATION | Y1    | ΠΛΗ.ΒΙΒΛ. | Πληροφορική, Τεχνολογίες & Βιβλιοθήκη    |   |
| Ματθαίου Γεωργία               | 1100           | ADMINISTRATION | Y1    | ΠΛΗ.ΒΙΒΛ. | Πληροφορική, Τεχνολογίες & Βιβλιοθήκη    |   |
| Παπαϊακώβου Ελπιδοφόρος        | 1100           | ADMINISTRATION | Y1    | ΠΛΗ.ΒΙΒΛ. | Πληροφορική, Τεχνολογίες & Βιβλιοθήκη    |   |
| Χριστοφόρου Πέτρος             | 1100           | ADMINISTRATION | Y1    | ΠΛΗ.ΒΙΒΛ. | Πληροφορική, Τεχνολογίες & Βιβλιοθήκη    |   |
| Ανδρέου Γιώργος                | 1100           | ADMINISTRATION | Y1    | ∏∧H.BIB∧. | Πληροφορική, Τεχνολογίες & Βιβλιοθήκη    |   |
| Θεμιστοκλέους Παναγιώτης       | 1100           | ADMINISTRATION | Y1    | ΠΛΗ.ΒΙΒΛ. | Πληροφορική, Τεχνολογίες & Βιβλιοθήκη    |   |
| Παπανεάρχου Χριστιάνα          | 1100           | ADMINISTRATION | Y4    | ΠΛΗ.ΒΙΒΛ. | Πληροφορική, Τεχνολογίες & Βιβλιοθήκη    |   |
| Ιωάννου Κυριάκος               | 1100           | ADMINISTRATION | Y1    | τομ.κΣ    | Τομέας Κεντρ. Συστημάτων και Υποστήριξης |   |
| Ροδοσθένους Χρίστος            | 1100           | ADMINISTRATION | Y1    | ΠΛΗ.ΒΙΒΛ. | Πληροφορική, Τεχνολογίες & Βιβλιοθήκη    |   |
| Παρασκευά Κλειώ                | 1100           | ADMINISTRATION | Y1    | τομ.κΣ    | Τομέας Κεντρ. Συστημάτων και Υποστήριξης |   |
| Κωνσταντίνου Φλώρα             | 1100           | ADMINISTRATION | Y4    | ывлюөнкн  | Βιβλιοθήκη                               |   |
| Τσολάκη Γεωργία                | 1100           | ADMINISTRATION | Y1    | ΠΛΗ.ΒΙΒΛ. | Πληροφορική, Τεχνολογίες & Βιβλιοθήκη    |   |
| Αγρότη Ναταλία                 | 1100           | ADMINISTRATION | Y1    | ΠΛΗ.ΒΙΒΛ. | Πληροφορική, Τεχνολογίες & Βιβλιοθήκη    |   |
| Κωνσταντίνου Ευγενία           | 1100           | ADMINISTRATION | Y4    | ΠΛΗ.ΒΙΒΛ. | Πληροφορική, Τεχνολογίες & Βιβλιοθήκη    |   |
| Μιχαήλ Χαράλαμπος              | 1100           | ADMINISTRATION | Y1    | ΠΛΗ.ΒΙΒΛ. | Πληροφορική, Τεχνολογίες & Βιβλιοθήκη    |   |
| Σταυροπούλου Ελένη             | 1100           | ADMINISTRATION | Y1    | ΠΛΗ.ΒΙΒΛ. | Πληροφορική, Τεχνολογίες & Βιβλιοθήκη    |   |
| Βασιλειάδου Βασιλική           | 1100           | ADMINISTRATION | Y4    | ∏∧H.BIB∧. | Πληροφορική, Τεχνολογίες & Βιβλιοθήκη    |   |
|                                |                |                |       |           |                                          |   |

Εικόνα 23

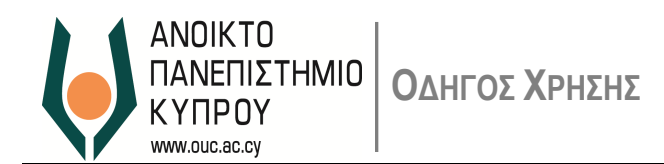

Στο σύνδεσμο 'Προσέλευση/Αποχώρηση Προσωπικού' (εικόνα 23) παρουσιάζει συγκεντρωτική κατάσταση των κτυπημάτων κάρτας προσέλευσης/αποχώρησης του Προσωπικού το οποίο διευθύνετε/συντονίζετε.

| 4 | ναφο        | οά Εισόδ      | δου/Εξόδ             | ου          |                                                |               |             |                        |
|---|-------------|---------------|----------------------|-------------|------------------------------------------------|---------------|-------------|------------------------|
| E | xit Details | Select All De | select All Sort in A | Ascending O | rder Sort in Descending Order Set Filter Chang | je Layout Sel | lect Layout | Save Layout Print      |
| Ē | Αρ.Μητρ.    | Ονομα         | Επώνυμο              | Οργ.Μον.    | Ονομα αντικειμένου                             | Ημερομηνία    | Χρόνος      | Γεγονότος Χρόνου       |
|   | 21          | Άδωνης        | Καπιρής              | 50000024    | Πληροφορική, Τεχνολογίες & Βιβλιοθήκη          | 01.06.2018    | 08:45:52    | Χτύπημα κάρτας εισόδου |
|   | 21          | Άδωνης        | Καπιρής              | 50000024    | Πληροφορική, Τεχνολογίες & Βιβλιοθήκη          | 01.06.2018    | 08:45:53    | Χτύπημα κάρτας εισόδου |
|   | 21          | Άδωνης        | Καπιρής              | 50000024    | Πληροφορική, Τεχνολογίες & Βιβλιοθήκη          | 01.06.2018    | 16:19:17    | Χτύπημα κάρτας εξόδου  |
|   | 21          | Άδωνης        | Καπιρής              | 50000024    | Πληροφορική, Τεχνολογίες & Βιβλιοθήκη          | 01.06.2018    | 16:19:18    | Χτύπημα κάρτας εξόδου  |
|   | 21          | Άδωνης        | Καπιρής              | 50000024    | Πληροφορική, Τεχνολογίες & Βιβλιοθήκη          | 01.06.2018    | 16:19:25    | Χτύπημα κάρτας εξόδου  |

Στο σύνδεσμο 'Παρουσιολόγιο Προσωπικού' (εικόνα 23) παρουσιάζει αναλυτική κατάσταση του παρουσιολογίου του Προσωπικού το οποίο διευθύνετε/συντονίζετε.

|          | . ipoworto  | d - interchaland interced in    | or for site   |             |             |               |              |             |          |              |           |         |              |            |           |          |                                 |             |            |   |
|----------|-------------|---------------------------------|---------------|-------------|-------------|---------------|--------------|-------------|----------|--------------|-----------|---------|--------------|------------|-----------|----------|---------------------------------|-------------|------------|---|
| E        | 3           |                                 | T             | 3           | D           |               | D            |             |          | D            |           | 1       | 3            |            |           |          |                                 |             |            |   |
| Αρχική   | Σελίδα      | Αυτοεξυπηρέτηση Διευθυντή       | Υπεύθυνα      | ος Έγκρισης | Ωράριο Εργα | ασίας Προσ    | ωπικές Πληρο | φορίες Υτ   | τηρεσίες | Ανθρώπινου Ι | Δυναμικού | Αγορά κ | ιι Προμήθεια |            |           |          |                                 |             |            |   |
| Ομάδα    | -           |                                 |               |             |             |               |              |             |          |              |           |         |              |            |           |          |                                 |             |            |   |
| Αυτοεξυπ | ηρέτηση Διε | υθυντή > Ομάδα                  |               |             |             |               |              |             |          |              |           |         |              |            |           |          |                                 |             |            |   |
|          |             |                                 |               |             |             |               |              |             |          |              |           |         |              |            |           |          |                                 |             |            |   |
| П        | ιρους       | πολόγιο Προσω                   | οπικού        |             |             |               |              |             |          |              |           |         |              |            |           |          |                                 |             |            |   |
| Exit     | Details     | Set Filter Change Layout        | Select Layout | Save Layo   | ut Print H  | Ιμερήσια Εβδα | μαδιαία Συν  | ολική       |          |              |           |         |              |            |           |          |                                 |             |            |   |
| (P)      | Aoffloog 0  | νουστεπώνειμο                   | Ovour         | Ovou EE SG  | KriuOovMov  | Huly          | Huton        | Found Those | anto     | Δνανώρηση    | Πλεόνασμα | EXAMINA | ΧοΕυτλιξία   | ExtOponiou | Υπεοιορία | νπόλοιπο | Σνόλια                          | AirDoncEira | AirOoocESó |   |
|          | 21 3        | δωνης Καπιοής                   | ADKX Live     | 0100.22.00  | repoptinot  | 02.06.2018    | 5 d00 are    | 00.00       | 00.00    | 00-00        | 00.00     | 00-00   | 00-00        | 00-00      | 00-00     | 00-00    | 2 Anno                          | rinapoçeio  |            |   |
|          | 21 0        | δωνης Καπιρής                   | ADKY Live     |             |             | 02.06.2010    | Kuoravi      | 00:00       | 00:00    | 00:00        | 00.00     | 00.00   | 00:00        | 00.00      | 00.00     | 00.00    |                                 |             |            |   |
|          | 21 0        | Swine Kampie                    | ADKY Live     |             |             | 03.00.2010    | Replant      | 10:00       | 00.00    | 00.00        | 00.00     | 02-56   | 00:00        | 00.00      | 00.00     | 02-56    | Amé 01.05 2018 Méyor 02.05 2018 |             |            |   |
|          | 21 2        | δωνης Καπιρής                   | ADKY Live     |             |             | 04.06.2018    | Δευτέρα      | 07:00       | 00:00    | 00:00        | 00:00     | 07:00   | 00:00        | 00:00      | 00:00     | -07:00   |                                 |             |            |   |
|          | 21 2        | δωνης Καπιρής                   | ADKY Live     |             |             | 05.06.2018    | Toim         | 07:00       | 00:00    | 00:00        | 00:00     | 00:00   | 00:00        | 00:00      | 00:00     | 00:00    | Εξωτερική Ερωασία (07:00brs)    |             |            |   |
|          | 21 2        | δωνης Καπιρής                   | ATIKY Live    |             |             | 06.06.2018    | Tetéoto      | 07:00       | 00:00    | 00:00        | 00:00     | 07:00   | 00:00        | 00:00      | 00:00     | -07:00   | Equipping Epitonia (or control) | 000         |            | - |
|          | 21 3        | δωνης Καπιρής                   | ATIKY Live    |             |             | 07.06.2018    | Πέυπτο       | 07:00       | 00:00    | 00:00        | 00:00     | 07:00   | 00:00        | 00:00      | 00:00     | -07:00   |                                 | 000         |            |   |
|          | 21 3        | δωνης Καπιρής                   | ATIKY Live    |             |             | 08.06.2018    | Παρασκευά    | 10:00       | 00:00    | 00:00        | 00:00     | 10:00   | 00:00        | 00:00      | 00:00     | -10:00   |                                 |             |            |   |
|          | 24.0        | Sumos Komońs                    | ADKV Live     |             |             | 00.06.2010    | Táplana      | 00:00       | 00:00    | 00:00        | 00:00     | 00:00   | 00:00        | 00:00      | 00:00     | 00:00    |                                 |             |            |   |
|          | 21 0        | δωνης Καπιοής                   | ATIKY LIVE    |             |             | 10.05.2018    | Kuoravá      | 00:00       | 00:00    | 00:00        | 00:00     | 00:00   | 00:00        | 00:00      | 00:00     | 00:00    |                                 |             |            |   |
|          | 21 0        | Sump Kompig                     | ADKY Live     |             |             | 10.00.2010    | ropialit     | 28.00       | 00.00    | 00.00        | 00:00     | 21:00   | 00:00        | 00:00      | 00:00     | 21:00    | Amé 04 05 2019 Mérce 10 05 2019 |             |            |   |
|          | 21 8        | δωνης Καπιρής<br>δυνιος Καπιρής | ADKY Live     |             |             | 11.00.2010    | Anation      | 07:00       | 00:00    | 00:00        | 00.00     | 07:00   | 00.00        | 00.00      | 00:00     | 07:00    | And 04.00.2010 Magpi 10.00.2010 |             |            |   |

Στο σύνδεσμο '*Τεκμηρίωση Παρουσίας Προσωπικού*'' (εικόνα 23) παρουσιάζεται αναλυτική κατάσταση αιτημάτων που αφορούν παρουσία Προσωπικού το οποίο διευθύνετε/συντονίζετε.

| ▲ Πίσ   | ω Προώθησ    | η 🕨 Προτιμήσεις Προβολή Β   | ρήθεια                  |                          |                             |                         |              |                   |       |          |                         |              |       |
|---------|--------------|-----------------------------|-------------------------|--------------------------|-----------------------------|-------------------------|--------------|-------------------|-------|----------|-------------------------|--------------|-------|
| 1       |              |                             | D                       | D                        | E                           | D                       |              | D                 |       |          |                         |              |       |
| Αρχι    | κή Σελίδα    | Αυτοεξυπηρέτηση Διευθυντή   | Υπεύθυνος Έγκρισι       | ις Ωράριο Εργασίας       | Προσωπικές Πληροφορίες      | Υπηρεσίες Ανθρώπινου    | Δυναμικού Α  | Αγορά και Προμήθε | ια    |          |                         |              |       |
| Ομάδ    | α            |                             |                         |                          |                             |                         |              |                   |       |          |                         |              |       |
| Αυτοεξυ | πηρέτηση Διε | υθυντή > Ομάδα              |                         |                          |                             |                         |              |                   |       |          |                         |              |       |
|         |              |                             |                         |                          |                             |                         |              |                   |       |          |                         |              |       |
| A       | ναφορ        | ρά Τεκμηρίωσης              | ς Παρουσία              | ς                        |                             |                         |              |                   |       |          |                         |              |       |
| E       | cit Persona  | s Details Select All Desele | ct All Sort in Ascendin | g Order Sort in Descendi | ng Order Set Filter Total C | Change Layout Select La | yout Save La | yout Print        |       |          |                         |              |       |
| 6       | ΑρΠροσ. Ο    | νοματεπώνυμο                | Ονομα υποομάδας ΕΕ      | Οργανωτικό Τμήμα         | 1                           | Τύπος Παρουσίας         | Ημ.έναρξ.    | Ημερ.Λήξης        | Ωρες  | Ημέρ.Π/Α |                         | Σημείωση Εγι | κριτή |
|         | 14 X         | άρης Μούσκος                | ΜΟΝΙΜΟ ΣΥΝΤΑΞΙΜΟ        | Πληροφορική, Τεχνολογίες | & Βιβλιοθήκη Ε              | Εκπαιδευτικό Σεμινάριο  | 27.03.2018   | 27.03.2018        | 7,00  | 1,00     |                         |              |       |
|         | 14 X         | άρης Μούσκος                | ΜΟΝΙΜΟ ΣΥΝΤΑΞΙΜΟ        | Πληροφορική, Τεχνολογίες | & Βιβλιοθήκη Ε              | Εκπαιδευτικό Σεμινάριο  | 28.03.2018   | 28.03.2018        | 7,00  | 1,00     |                         |              |       |
|         | 14 X         | άρης Μούσκος                | ΜΟΝΙΜΟ ΣΥΝΤΑΞΙΜΟ        | Πληροφορική, Τεχνολογίες | & Βιβλιοθήκη Ε              | Εκπαιδευτικό Σεμινάριο  | 29.03.2018   | 29.03.2018        | 10,00 | 1,00     |                         |              |       |
|         | 21 A         | δωνης Καπιρής               | ΜΟΝΙΜΟ ΣΥΝΤΑΞΙΜΟ        | Πληροφορική, Τεχνολογίες | & Βιβλιοθήκη Ε              | Εκπαιδευτικό Σεμινάριο  | 06.02.2018   | 06.02.2018        | 7,00  | 1,00     | TEST TRAINING           |              |       |
|         | 21 A         | δωνης Καπιρής               | ΜΟΝΙΜΟ ΣΥΝΤΑΞΙΜΟ        | Πληροφορική, Τεχνολογίες | & Βιβλιοθήκη Ε              | Επαγγελματικό Ταξίδι    | 12.02.2018   | 13.02.2018        | 17,00 | 2,00     | business trip to athens | approved     |       |
|         | 21 A         | δωνης Καπιρής               | ΜΟΝΙΜΟ ΣΥΝΤΑΞΙΜΟ        | Πληροφορική, Τεχνολογίες | & Βιβλιοθήκη Ε              | Εξωτερική Εργασία       | 13.02.2018   | 13.02.2018        | 10,00 | 1,00     |                         |              |       |
|         | 21 A         | δωνης Καπιρής               | ΜΟΝΙΜΟ ΣΥΝΤΑΞΙΜΟ        | Πληροφορική, Τεχνολογίες | & Βιβλιοθήκη Ε              | Επαγγελματικό Ταξίδι    | 14.02.2018   | 14.02.2018        | 7,00  | 1,00     |                         |              |       |
|         | 21 A         | δωνης Καπιρής               | ΜΟΝΙΜΟ ΣΥΝΤΑΞΙΜΟ        | Πληροφορική, Τεχνολογίες | & Βιβλιοθήκη Ε              | Εκπαιδευτικό Σεμινάριο  | 30.03.2018   | 30.03.2018        | 10,00 | 1,00     |                         |              |       |
|         | 21 A         | δωνης Καπιρής               | ΜΟΝΙΜΟ ΣΥΝΤΑΞΙΜΟ        | Πληροφορική, Τεχνολογίες | & Βιβλιοθήκη Ε              | Εκπαιδευτικό Σεμινάριο  | 30.03.2018   | 30.03.2018        | 10,00 | 1,00     |                         |              |       |

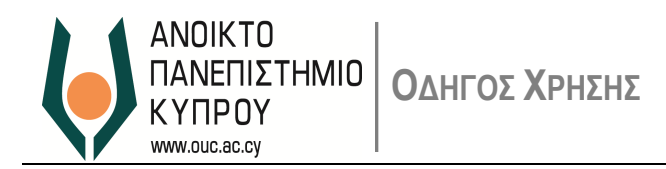

#### Εκτύπωση/Αποθήκευση Αναφορών (reports)

Για σκοπούς εκτύπωσης αναφορών

Επιλέξτε την αναφορά την οποία θέλετε να εκτυπώσετε (π.χ. Παρουσιολόγιο Προσωπικού)

#### Αναφορές

<u>Υπόλοιπο 'Αδειας χρόνου</u> <u>Προσέλευση / Αποχώρηση Προσωπικού</u> <u>Παρουσιολόγιο Προσωπικού</u> <u>Κατάσταση Χρόνου Παρουσίας</u>

Λεπτομέρειες Απουσίων

| Ιαρουσιολογιο Ι         | ιροσωπικου |    |            |
|-------------------------|------------|----|------------|
| Εξοδος Βοήθεια Εκτέλεση | )          |    |            |
| Επιλογή Προσωπικού      |            |    |            |
| Αριθμός προσωπικού      | 21         |    |            |
| Επιλογή Περιόδου        |            |    |            |
| Από                     | 01.05.2018 | ως | 11.05.2018 |
|                         |            |    |            |

Επιλέξτε την περίοδο από –ως και στη συνέχεια επιλέξτε Εκτέλεση

Εικόνα 52

| oye | e HR Self- | -Service > Employe  | e Self-Service > | Working Tim    | e > Working T | īme           |            |         |         |            |           |          |         |            |
|-----|------------|---------------------|------------------|----------------|---------------|---------------|------------|---------|---------|------------|-----------|----------|---------|------------|
| T   | imes       | heet Repo           | ort              |                |               |               |            |         |         |            |           |          |         |            |
| D   | etails Set | t Filter Change Lay | out Select La    | ayout Save     | e Layou Pri   | nt Daily      | Weekly Tot | al      |         |            |           |          |         |            |
| ò   | PersNo.    | Full Name           | Date             | Day            | OffWorkHrs    | Print (Shift+ | F8) k Out  | Surplus | Deficit | FlexibleTi | Off Hours | Overtime | Balance | Comments   |
|     | 21         | Άδωνης Καπιρής      | 01.05.2018       | Tuesday        | 07:00         | 00:00         | 00:00      | 00:00   | 00:00   | 00:00      | 00:00     | 00:00    | 00:00   | Πρωτομαγιά |
|     |            | A Town of Manual A  | 00.05.0040       | Mar da a da se | 07.00         | 00.44         | 45.00      | 00.00   | 00.00   | 00.00      | 00.00     | 00.00    | 00.00   |            |

Επιλέξτε το κουμπί **Print** για εκτύπωση ή φύλαξη του αρχείου σε μορφή PDF

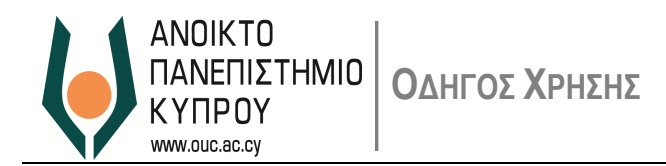

| , * montaing mino                 |                                 |
|-----------------------------------|---------------------------------|
| Print ALV List                    |                                 |
| Output Device<br>Number of Copies | Spool Parameter: Name of Device |
| Page Area                         |                                 |
| <ul> <li>Everything</li> </ul>    |                                 |
| ○ Page                            | 0 to 0                          |
|                                   |                                 |
| Properties                        |                                 |
| Print Time                        | SAP spool only for now 💌        |
|                                   |                                 |
|                                   | Veroperties 🕱 🚺                 |
|                                   |                                 |
|                                   |                                 |
|                                   |                                 |
|                                   |                                 |
|                                   |                                 |
|                                   |                                 |
|                                   |                                 |

Εικόνα 54

| Timesheet Report                                    |                                                 |
|-----------------------------------------------------|-------------------------------------------------|
| Details Set Filter Change Layout Select Layout Sa   | Print ALV List                                  |
| Spool Parameter:                                    | Output Device  Name of Device (1)  Restrictions |
| Output Device Short name<br>Location<br>Device type |                                                 |
|                                                     | Properties 🕱 🖬                                  |

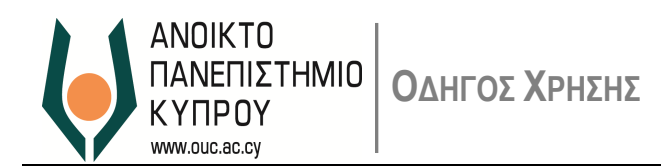

| Procurement System Administration Content Administration User Administration Personal Information |          |
|---------------------------------------------------------------------------------------------------|----------|
| Spool Parameter: Name of Device (1)                                                               | ×        |
| loyee Self-Se                                                                                     |          |
| port 🗐 🕲 🛗 🖼                                                                                      |          |
| Layout S OutputDevice   S Location/Status Message                                                 |          |
| LP01 LP01 Beispieldrucker. Mit SPAD anpassen.                                                     |          |
| PDFPRINT PDFP (PDF Printing)                                                                      |          |
| WINPRINT WINP Windows Printing                                                                    | <b>_</b> |
|                                                                                                   |          |
| 3 Entries found                                                                                   |          |
|                                                                                                   |          |
|                                                                                                   |          |
|                                                                                                   |          |
|                                                                                                   |          |
|                                                                                                   |          |
|                                                                                                   |          |
|                                                                                                   |          |
|                                                                                                   |          |
|                                                                                                   |          |
|                                                                                                   |          |
|                                                                                                   |          |
|                                                                                                   |          |
|                                                                                                   |          |
|                                                                                                   |          |
|                                                                                                   |          |

Εικόνα 56

# Επιλέξτε **PDF Printing**

| σκ. εξόδου       Σ       Location/Status Message         201       LP01       Beispieldrucker. Mit SPAD anpassen.         PFNEW       PDFP       PDFPP         PFRINT       PDFP       PDF PDF PIniting         INPRINT       WINP       Windows Printing         INPRINT2       WINN       Windows Printing iso         UMS       ZAMS | 😹 🕜 🖁                              |              |                                     |   |
|----------------------------------------------------------------------------------------------------|------------------------------------|--------------|-------------------------------------|---|
| P01     LP01     Beispieldrucker. Mit SPAD anpassen.       DFNEW     PDFN       DFNEW     PDFP       PDFP     PDF Printing       DFTEST     PDFT       INPRINT     WIND       WIND     Windows Printing       INPRINT2     WINN       Windows Printing iso                                                                              | ισκ.εξόδου                         |              | Location/Status Message             |   |
| OFNEW     PDFN       OFNENT     PDFP       PDFT     PDFT       OPTEST     PDF       WINDW     Windows Printing       INPRINT     WIN       Windows Printing iso                                                                                                    | P01                                | LP01         | Beispieldrucker. Mit SPAD anpassen. |   |
| PDFP       PDF PDF PDF PDF PDF PDF PDF PDF PDF PDF                                                                                                    | DFNEW                              | PDFN         |                                     |   |
| DFTEST PDFT INPRINT WINP Windows Printing INPRINT2 WINN Windows Printing iso MS ZAMS                                                                                                    | DFPRINT                            | PDFP         | PDF Printing                        |   |
| INPRINT WINP Windows Printing INPRINT2 WINN Windows Printing iso MS ZAMS                                                                                                    | OFTEST                             | PDFT         |                                     |   |
| INPRINT2 WIN Windows Printing iso                                                                                                    | INPRINT                            | WINP         | Windows Printing                    |   |
| ΜS ZAMS                                                                                                    | IN MILL                            |              |                                     |   |
| ύρεση καταχωρίσεων                                                                                                    | INPRINT2                           | WINN         | Windows Printing iso                |   |
|                                                                                                    | /INPRINT2<br>AMS<br>Ξύρεση καταχωρ | WINN<br>ZAMS | Windows Printing iso                | - |

Εικόνα 57

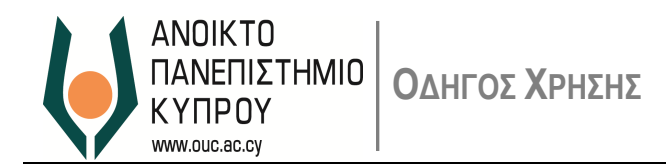

|                          |                       |                               | E                   |                      |        |  |
|--------------------------|-----------------------|-------------------------------|---------------------|----------------------|--------|--|
| asing and Procurement    | System Administration | Content Administration        | User Administration | Personal Information |        |  |
|                          |                       |                               |                     |                      |        |  |
| e > Employee Self-Servic | e > Working Time > Wo | rking Time                    |                     |                      |        |  |
| et Report                |                       |                               |                     |                      |        |  |
| Change Layout Sele       | ct Layout Sa Print AL | / List                        |                     |                      | ×      |  |
|                          | Output I<br>Number    | Device PDFPRIN<br>of Copies 1 | PDF Pr              | inting               |        |  |
|                          | Page                  | Area                          |                     |                      |        |  |
|                          | • E                   | verything                     |                     |                      |        |  |
|                          | O P                   | age 0                         | to 0                |                      |        |  |
|                          | Prop                  | erties                        |                     |                      |        |  |
|                          | Print                 | Time SAP spo                  | ol only for now     | •                    |        |  |
|                          |                       |                               |                     |                      |        |  |
|                          |                       |                               |                     | Poperti              | es 🕱 🚹 |  |
|                          |                       |                               |                     |                      |        |  |
|                          |                       |                               |                     |                      |        |  |
|                          |                       |                               |                     |                      |        |  |
|                          |                       |                               |                     |                      |        |  |

Εικόνα 58

| Εκτύπωση Λίστας ALV                  |                                                             | × |
|--------------------------------------|-------------------------------------------------------------|---|
| Συσκευή Εξόδου<br>Αριθμός Αντιγράφων | PDFPRINT PDF Printing                                       |   |
| Περ.Σελίδας                          |                                                             |   |
| <ul> <li>Σύνολο</li> </ul>           |                                                             |   |
| Σελ.                                 | 0 έως 0                                                     |   |
| Ιδιότητες                            |                                                             |   |
| Χρόνος Εκτύπωσης                     | Αποστολή σε Παροχετευτή SA 💌                                |   |
|                                      | Αποστολη σε Παροχετευτή SAP μονο για τώρα<br>Αμεση εκτύπωση |   |
|                                      | Εκτυπώστε αρτοτερα                                          |   |
|                                      |                                                             |   |
|                                      |                                                             | ) |

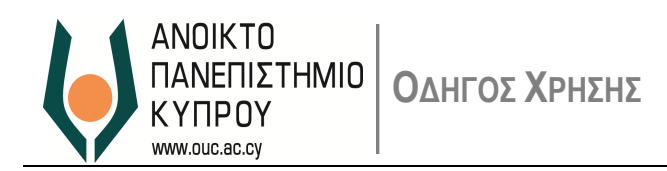

| Change Layout   Select Layout   S | Print ALV List                                                                                                    | × |  |
|-----------------------------------|----------------------------------------------------------------------------------------------------|---|--|
|                                   | Output Device PDFPRINT PDF Printing<br>Number of Copies 1<br>Information<br>OF<br>Page<br>Formatting set to 72, 65, 200<br>Prope<br>Print |   |  |
|                                   | SUL                                                                                                    |   |  |

Εικόνα 60

| sap/           | ip/oc/osp/sap/irontend_print/isap-crient=suvocsap-language=euvsusoAs isroiteuo94EAE2+65DC180F1 |                      |                |                |                |         |                |            |           |          |                 |            |           |            |  |   |   |   |   |
|----------------|------------------------------------------------------------------------------------------------|----------------------|----------------|----------------|----------------|---------|----------------|------------|-----------|----------|-----------------|------------|-----------|------------|--|---|---|---|---|
|                |                                                                                                |                      |                |                |                |         |                | / 1        |           |          |                 |            |           |            |  |   | ¢ | • | ē |
|                |                                                                                                |                      |                |                |                |         |                |            |           |          |                 |            |           |            |  | 1 |   |   |   |
|                | Date                                                                                           | Day                  | OffWorkHrs     | Clock In       | Clock Out      | Surplus | Deficit        | FlexibleTi | Off Hours | Overtime | Balance         | Comments   | ClckInReq | ClckOutReq |  |   |   |   |   |
| ուրիգ<br>ուրիգ | 01.05.2018<br>02.05.2018                                                                       | Tuesday<br>Wednesday | 07:00<br>07:00 | 00:00<br>08:41 | 00:00<br>15:09 | 00:00   | 00:00<br>00:32 | 00:00      | 00:00     | 00:00    | 00:00<br>-00:32 | Πρωτομαγιά |           |            |  |   |   |   |   |

Εικόνα 61

Μπορείτε να φυλάξετε το αρχείο σε μορφή pdf η να εκτυπώσετε επιλέγοντας ανάλογα

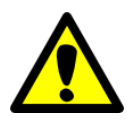

Απενεργοποιήστε τον pop-up blocker

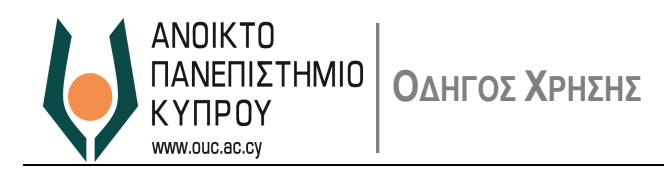

# 4. Επαναορισμός Κωδικού Πρόσβασης

4.1. Αν έχετε ξεχάσει τον κωδικό πρόσβασής σας, παρακαλώ όπως επικοινωνήσετε με το *Γραφείο Υποστήριξης Χρηστών* μέσω ηλεκτρονικού ταχυδρομείου (<u>helpdesk@ouc.ac.cy</u>) ή μέσω τηλεφώνου (00357 22 411777).

## 5. Υποστήριξη Χρηστών

- Για οποιαδήποτε βοήθεια σχετικά με Υπηρεσίες Ανθρώπινου Δυναμικού, παρακαλώ επικοινωνήστε με το *Τμήμα Ανθρώπινου Δυναμικού* μέσω ηλεκτρονικού ταχυδρομείου (<u>hr@ouc.ac.cy</u>) ή μέσω τηλεφώνου (00357 22 411662).
- Για οποιαδήποτε τεχνική βοήθεια, μπορείτε να επικοινωνήσετε με το *Γραφείο Υποστήριξης Χρηστών* μέσω ηλεκτρονικού ταχυδρομείου (<u>helpdesk@ouc.ac.cy</u>) ή μέσω τηλεφώνου (00357 22 411777).